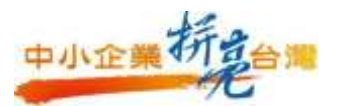

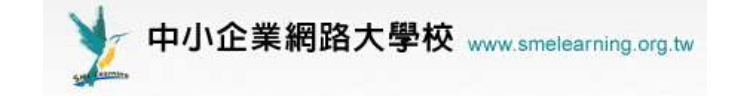

# 中小企業網路大學校 企業數位學習體驗區 操作手冊

主辦單位: 攀經濟部中小企業處 執行單位: 鄧中華民國資訊軟體協會

1

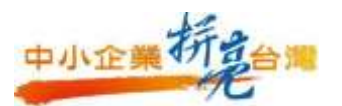

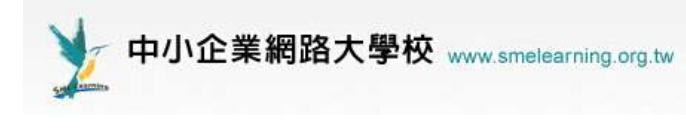

| 壹 | 、說明                    | Ļ  |
|---|------------------------|----|
| 貢 | 、操作方法                  | ,  |
| - | -、學員身份                 | )  |
|   | 1.「學員」登入企業數位學習體驗區6     | )  |
|   | 二、管理者身份12              | ,  |
|   | 1.「企專管理者」登入企業數位學習體驗區12 | ,  |
|   | 2. 課程規劃                | -  |
|   | 3. 匯入企業學員16            | ;  |
|   | 4. 帳號管理                | )  |
|   | 5. 部門管理                | )  |
|   | 6. 將學員加入各部門            | ,  |
|   | 7. 設定部門導師              | ;  |
|   | 8. 線上討論室               | ,  |
|   | 9. 問卷管理                | j  |
|   | 10. 最新消息               | )  |
|   | 11.學員學習記錄              | )  |
|   | 12. 企業新增自製課程           | ;; |

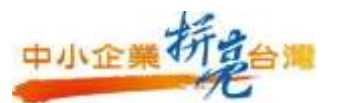

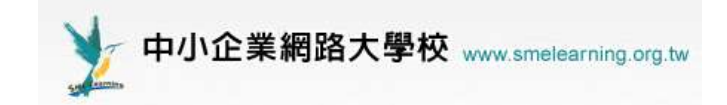

| 三、 | 導師身份            | 37 |
|----|-----------------|----|
| 1. | 「導師」登入企業數位學習體驗區 | 37 |
| 2. | 派課給學員           | 38 |
| 3. | 查看學員修課記錄        | 11 |
| 4. | 查看每位學員修課總時數     | 12 |
| 四、 | 教師身份            | 13 |
| 1. | 進入教師辦公室上傳課程     | 13 |

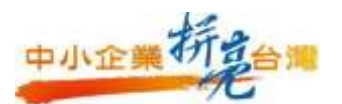

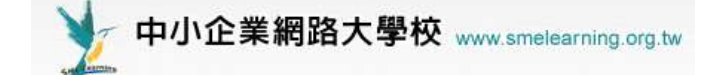

# 壹、說明

「中小企業網路大學校」是經濟部中小企業處「中小企業數位學習計畫」 所推動之學習網站,目標以建構優質網路學習環境,激發企業員工學習動機, 進而帶動中小 企業運用網路學習之風氣。本網站由中華民國資訊軟體協會結合 旭聯科技公司、巨匠電腦公司、中國生產力中心、中視科技公司及中小企業聯 合輔導中心等經營團 隊,規劃資訊科技、綜合知識、行銷流通、財務融通、人 力資源等5個學院,提供超過1000 門以上的免費網路學習課程,以提供豐富多 元的進修園地。截至目前為止,會員突破40 萬人,累積超過1000 萬瀏覽人次, 並且已經有500 家以上中小企業成功運用本網站做為內部教育訓練中心。

網站除提供課程選讀,並進而發展多角學習活動區塊,如:校園書城、管 理知識有問必答、線上演講廳等,讓學員透過互動獲得更多、更方便的學習資 源。另外特別規劃「企業數位學習體驗區」,深入企業瞭解訓練需求,協助企業 規劃訓練計畫及帶動數位學習外,更提供中小企業客製化專屬網路學習環境, 中小企業主除可讓員工選讀網路大學校所提供之各類課程外,更可將自行製作 的網路學習教材上傳至「企業數位學習體驗區」,邀請企業供應鏈夥伴一起上網 選讀,形成網路知識社群,創造企業集體學習價值。

4

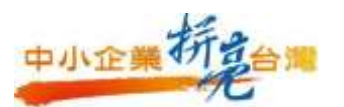

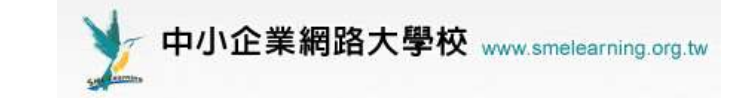

# 貳、操作方法

首先需要先登入網站後再進入企業專區,在按照使用者身份的區別進入相關的功能區,因此以下分為四大部份介紹,1.學員 2. 管理者 3. 導師 4. 教師。以下就分別對這些環境加以說明。

※不論您是管理者或學員,建議您在進入中小企業網路大學校後即刻登入,這樣可以保證您得到我們最完善的服務

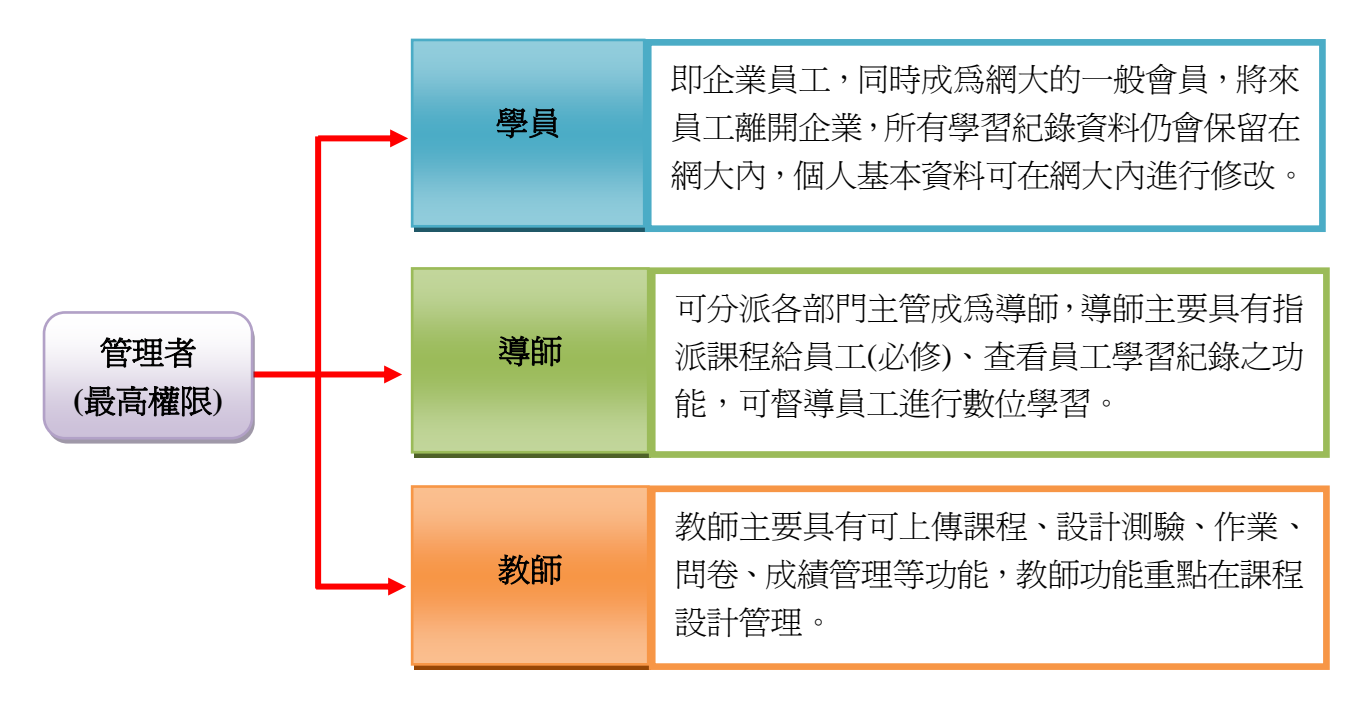

權限功能說明表

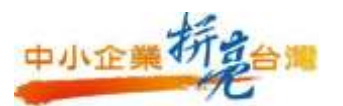

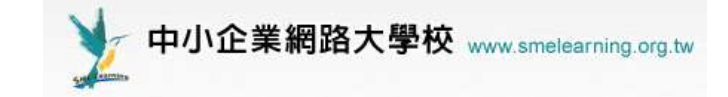

# 一、學員身份

#### 1.「學員」登入企業數位學習體驗區

#### (1)首先連結到 中小企業網路大學校

http://www.smelearning.org.tw,由右上方之登入區塊登入。

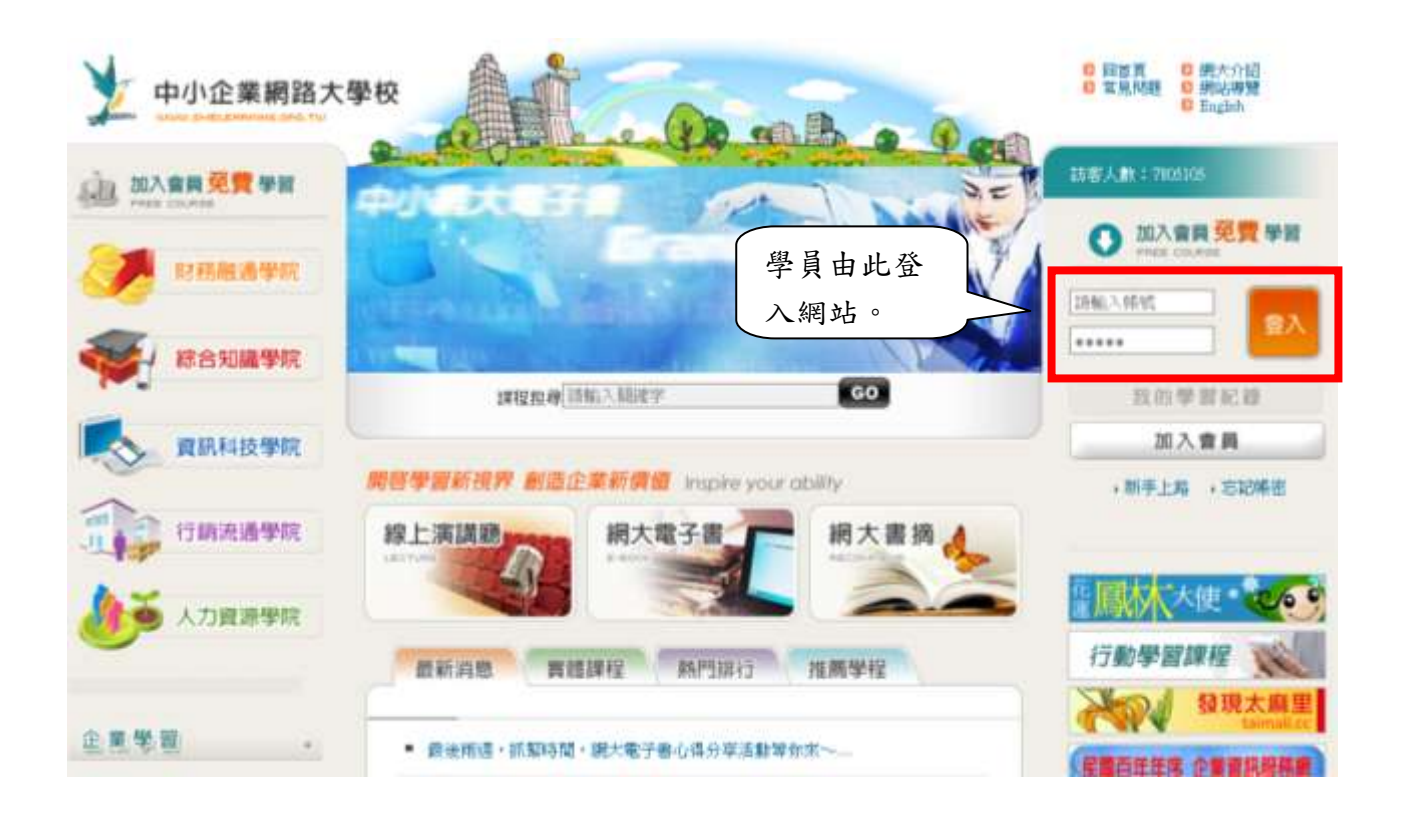

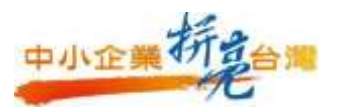

у 中小企業網路大學校 www.smelearning.org.tw

(2)進入學習平台

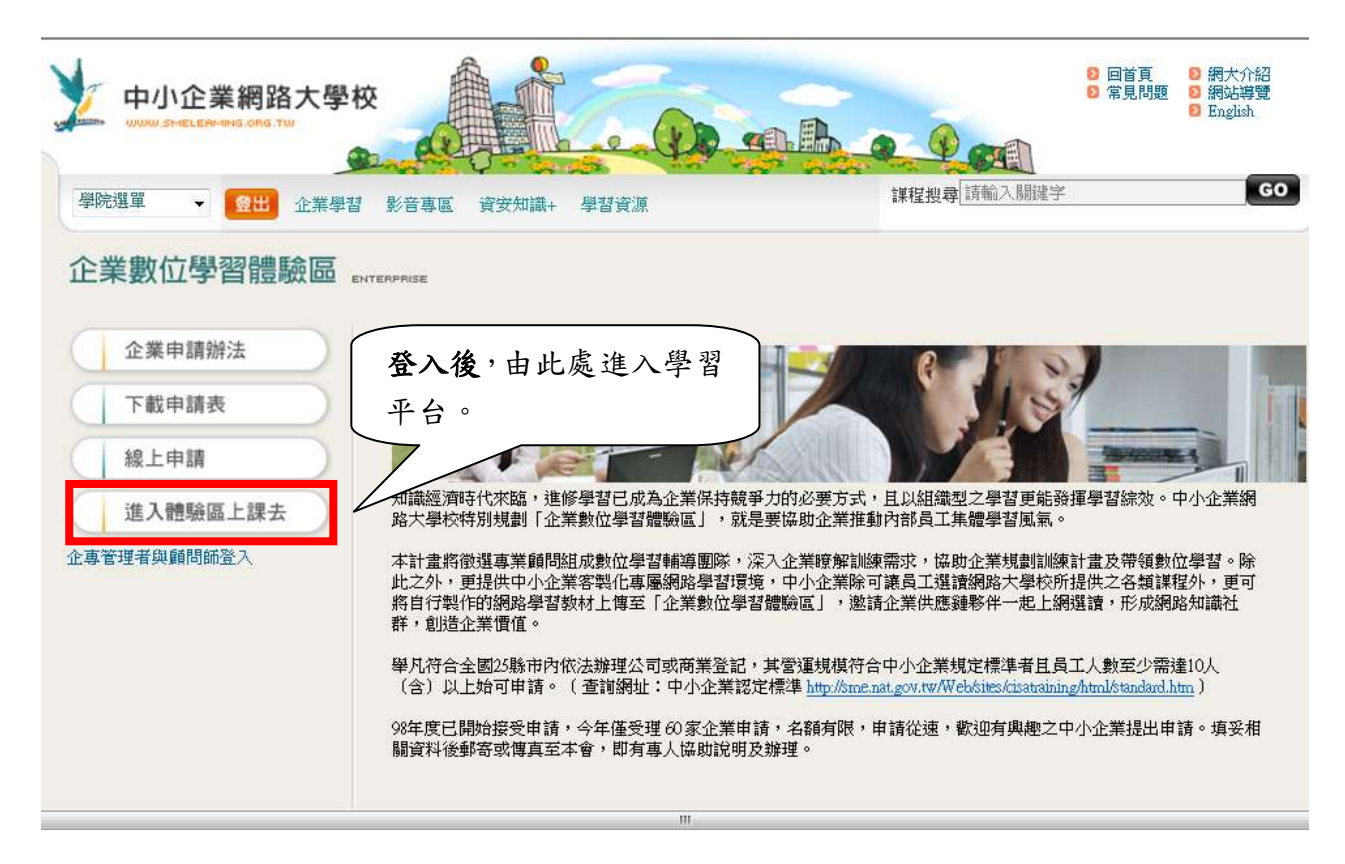

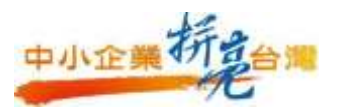

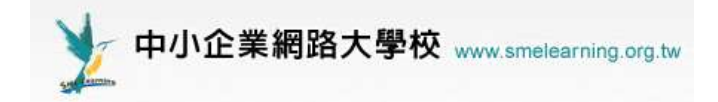

(3)進入全校課程清單

#### 進入學習平台後畫面,請依下圖列數字順序操作來進行選課

|                                  |      | •                                            |                              |                        |                 |          |      |   |
|----------------------------------|------|----------------------------------------------|------------------------------|------------------------|-----------------|----------|------|---|
| http://sunnet.smelearning.org.tw | - 旭陽 | 科技(測試) - Microsoft Internet Explo            | Ter                          |                        |                 |          | ð    | × |
| e-Learning                       | meno | dylaii 您好!您 <mark>I</mark> 在 <b>[教室環境]</b> 中 |                              | 全校                     | 1人 全助           | E1人      | 闘    | 閕 |
| 1                                | 個人   | 、 []                                         |                              |                        |                 | <u> </u> | 管理   | 者 |
| 我的課程                             | 我    | 的學習中心 我的課程 我的設定                              | 我的作業   我的考試                  | t # <mark>-</mark>     |                 | PM       | 05:: |   |
|                                  |      | _ 2                                          |                              |                        |                 |          |      |   |
| 之 旭聯科技(測試)                       | 旭聰   | <u>我的 <sup>2</sup> · 課程</u><br>₩科技(測試) 3     | 全校課程                         |                        |                 |          |      |   |
|                                  | 課利   | 名稱: 輸入課程名稱關鍵子 搜索                             | マンマン 取消 空詞 條件                | 顯示查詢                   | 條件              |          |      |   |
|                                  | 全    | 🏽 頁次: 1 💌 首頁 上頁 下                            | 「夏」末頁 加2                     | 選課清單                   | 顯示選課            | 書單       |      |   |
|                                  |      | 課程名稱                                         | 報名起迄日期                       | 上課起迄日                  | 日期 開            | 課敎師      | 旁    | 5 |
|                                  |      | Windows Server 2003系統環                       | 從 2006-07-01<br>到 2007-07-01 | 從 2006-07<br>到 2007-07 | 7-01<br>7-01    |          | ٦    | ſ |
|                                  |      | ASP互動式網頁設計入門                                 | 從 2006-06-30<br>到 2007-06-30 | 從 2006-06<br>到 2007-06 | 5-30<br>5-30    |          | 可    | r |
|                                  |      | Flash MX循序教學                                 | 從 2006-06-30<br>到 2007-06-30 | 從 2006-06<br>到 2007-06 | 5-30<br>5-30    |          | 可    | 1 |
|                                  |      | Illustrator網頁最佳化                             | 從 2006-06-30<br>到 2007-06-30 | 從 2006-06<br>到 2007-06 | 5-30<br>5-30    |          | ٦    | I |
|                                  |      | 信用保證貸款 一 案例篇                                 | 從 2006-07-14<br>到 2006-12-30 | 從 2006-07<br>到 2006-12 | 7-19<br>2-30 任建 | 翔        | 可    |   |
|                                  |      | Linux PHP程式寫作&虛擬私有;                          | 從 2006-07-01<br>到 2007-07-01 | 從 2006-07<br>到 2007-07 | 7-01<br>7-01    |          | 可    | I |
|                                  |      | 有效的教導風格                                      | 從 2006-06-30<br>到 2007-06-30 | 從 2006-06<br>到 2007-06 | 5-30<br>5-30 博士 | 博數位      | נ ס  | 1 |
|                                  |      |                                              | 從 2006-07-14                 | 從 2006-07              | 7-19            |          | ►    | - |
| 🞒 完成                             |      |                                              |                              |                        | 🥶 網際網路          | 3        |      |   |

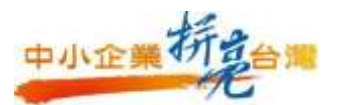

中小企業網路大學校 www.smelearning.org.tw

(4)將課程加入課表

當學員上完企業管理者所指派之課程後,想再多上其它課程時,管 理者可再多挑選新課程至企業專區內,而學員只要到[教室環境]中,個 人區/我的課程/全校課程,即可去點選想要上的課程。

| 🚰 http://sunnet.smelearning.org.tv | - 旭馨科技(淵試) - Microsoft Internet Expl | orer                         |                                |        | J ×   |
|------------------------------------|--------------------------------------|------------------------------|--------------------------------|--------|-------|
| e-Learning                         | mendylaii 您好!您正在 <b>[教室環境]</b> 中     |                              | 全校 2 人                         | 全班 2 人 | 鬬閉    |
|                                    | 國人區 輔導區 <del>校園廣場</del> 輔導區          |                              |                                | 1      | 管理者   |
| 我的課程                               | 我的學習中心  我的課程 我的設定                    | 我的作業   我的考                   | 武   君 🗧                        | PM 0   | 02:22 |
|                                    |                                      |                              |                                |        | -     |
| ◆ 旭聯科技(測試)                         | 我的最爱,就在教室。                           | 全校課程                         |                                |        |       |
|                                    | 旭聯科技(測試)                             |                              |                                |        |       |
|                                    | 課程名稱:輸入課程名稱關鍵字 携                     | 韓 取消查詢條件                     | 顯示查詢條件                         |        |       |
|                                    | 全選 頁次: 全部 ✔ 首頁 上頁                    | 下頁 末頁  加                     | 入選課清單 顯示                       | 選課清單   |       |
|                                    | □ 課程名稱                               | 報名起迄日期                       | 上課起迄日期                         | 閞課敎師   | 旁     |
| 2                                  | Windows Server 2003系統環               | 從 2006-07-01<br>到 2007-07-01 | 從 2006-07-01<br>到 2007-07-01   | I      | न     |
|                                    | ASP互動式網頁設計入門                         | 從 2006-06-30<br>到 2007-06-30 | 從 2006-06-30<br>到 2007-06-30   |        | 可     |
|                                    | □ Flash MX循序教學                       | 從 2006-06-30<br>到 2007-06-30 | 從 2006-06-30<br>到 2007-06-30   |        | 可     |
|                                    | Microsoft Internet Explorer 🔀        | 從 2006-06-30<br>到 2007-06-30 | 從 2006-06-30<br>到 2007-06-30   |        | 可     |
|                                    | □ 加入選課清單成功                           | 從 2006-07-14<br>到 2006-12-30 | 從 2006-07-19<br>到 2006-12-30   | 任建翔    | 可     |
|                                    | 4 確定 *                               | 從 2006-07-01<br>到 2007-07-01 | 從 2006-07-01<br>到 2007-07-01   |        | 可     |
|                                    | □ 有效的教導風格                            | 從 2006-06-30<br>到 2007-06-30 | 從 2006-06-30<br>到 2007-06-30   | 博士博數位  | 可     |
|                                    | □ 任用管理概論                             | ₩ 2006-06-30<br>到 2007-06-30 | ΩE 2006-06-30<br>≩∐ 2007-07-30 | 5      | 可     |
|                                    | 全選 頁次: 全部 ❤ 首頁 上頁                    | 下頁末頁 加                       | 入選課清單 顧示                       | 選課清單   |       |
|                                    |                                      |                              |                                |        |       |

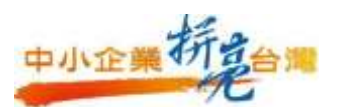

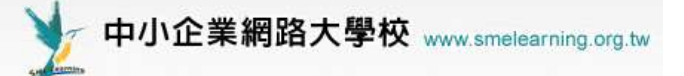

| http://sunnet.smelearning.org.tw | - 旭聯科技(測試) - M | ficrosoft Internet E:                  | kplorer                 |                            |        |             |
|----------------------------------|----------------|----------------------------------------|-------------------------|----------------------------|--------|-------------|
| e-Learning                       | mendylaii 您好!您 | 正在 <b>[教室環境]</b> 中                     |                         |                            | 全校 2 人 | 全班 1 人   關閉 |
|                                  | 個人區 輔導區        | 校園廣場 輔導會                               |                         |                            |        | 管理者         |
| 我的課程                             | 我的學習中心   #     | 敗的課程   我的設定                            | ■   我的作業                | 我的考試   我                   | \$     | PM 02:33    |
| • 選課清軍 • 選課結果                    | •              |                                        |                         |                            |        | ?           |
| 以下是您的選課                          |                |                                        |                         |                            |        |             |
| 全浦 頁次: 1 💌 首頁                    | 上頁「下頁」末頁       | 回我的課程                                  | 送出選課員                   | 2 従選課者1                    | 單中移除   | 重新選課        |
|                                  | 名稱             | 報名起                                    | 迄日期                     | 上課起迄日期                     | 別 開課   | 教師 詳細       |
| Windows Server 2003              | 3系統環境維護        | 從 2006-<br>到 2007-                     | 07-01 í                 | 從2006-07-01<br>到2007-07-01 | I      | ۵.          |
| 全消 頁次: 1 💌 首頁                    | 上頁下頁末頁         | 回我的課程                                  | 送出選課員                   | 2 従選課者3                    | 單中移除   | 重新選課        |
|                                  | Mi             | crosoft Internet Exp<br>注 選課清單已終<br>確定 | p <b>lorer 区</b><br>整送出 |                            |        |             |

ţ

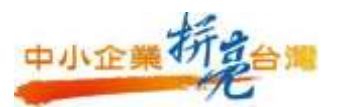

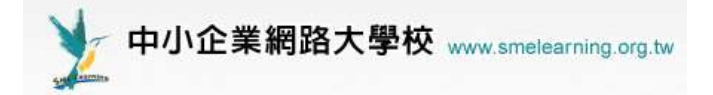

# (5)閱讀課程

| 🙆 http://sunnet.smelearning.org.tw | - 旭馨科技(測試) - Microsoft Internet Ex | plorer                                         |            |             |
|------------------------------------|------------------------------------|------------------------------------------------|------------|-------------|
| e-Learning                         | mendylaii 您好!您正在 <b>[教室環境]</b> 中   |                                                | 全校 2 人   番 | 全班 1 人   關閉 |
|                                    | 個人區 輔導區 校園廣場 輔導區                   |                                                |            | 管理者         |
| 我的課程 💙                             | 我的學習中心   我的課程   我的設定               | 我的作業    我的考試    我                              | 5          | PM 02:42    |
| ر<br>م الله (۱۲۲) (۲۲) (۲۲) (۲۲)   | • 我的最爱 • • 課程教室 •                  | 全校課程                                           |            |             |
| ◆ 旭慶件戊(禮訓)                         | 以下是您所修讀的課程,請點選課租                   | 名稱進入教室。                                        |            |             |
|                                    | 頁次: 1 ♥ 首頁 上頁 下頁                   | 末頁                                             |            |             |
|                                    | 課程名稱                               | 上課起迄日期 課利                                      | 呈狀態 新佈巻    | 告未繳作業 未     |
|                                    | Windows Server 2003系統環境:           | 從 2006-07-01<br>到 2007-07-01 開課(               | 可旁聽,: 0    | 0           |
|                                    | 有效的教導風格                            | 從 2006-06-30<br>到 2007-06-30 開課(               | 可旁聽,: 0    | 0           |
|                                    | 上班族英語                              | 從 2006-09-01<br>到 2007-06-30 <mark>開課</mark> ( | 可旁聽,: 0    | 0           |
|                                    | <u>3分鐘完成公司會議簡報</u>                 | 從 2006-06-30<br>到 2007-06-30 <mark>開課</mark> ( | 可旁聽,: 0    | 0           |
|                                    | 頁次: 1 💌 首頁 上頁 下頁                   | 末頁                                             |            |             |
|                                    |                                    |                                                |            |             |
| 🙆 http://sunnet.smelearning.org.tw | - 旭馨科技(測試) - Microsoft Internet Ex | ploter                                         |            |             |
| e-Learning                         | mendylaii 您好!您正在 <b>[教室環境]中</b>    |                                                | 全校 2 人   3 | 全班 1 人   關閉 |
|                                    | 學習互動區 評量區 資訊區 個人                   | 匾 輔導區 校園廣場 輔                                   |            | 管理者         |
| 有效的教導風格 💙                          | 課程公告 開始上課 課程討論 級                   |                                                | 2          | PM 02:45    |
|                                    | 教材目錄產生中,                           | 請稍候                                            |            |             |

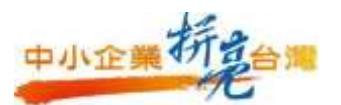

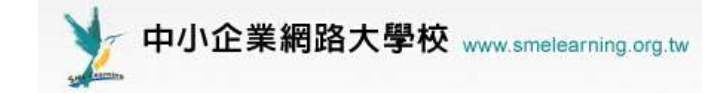

## 二、管理者身份

#### 1.「企專管理者」登入企業數位學習體驗區

(1)首先連結到 中小企業網路大學校

http://www.smelearning.org.tw,於首頁登入帳號密碼後,點選右下

角企業學習/企業數位學習體驗區,登入企業數位學習體驗區。

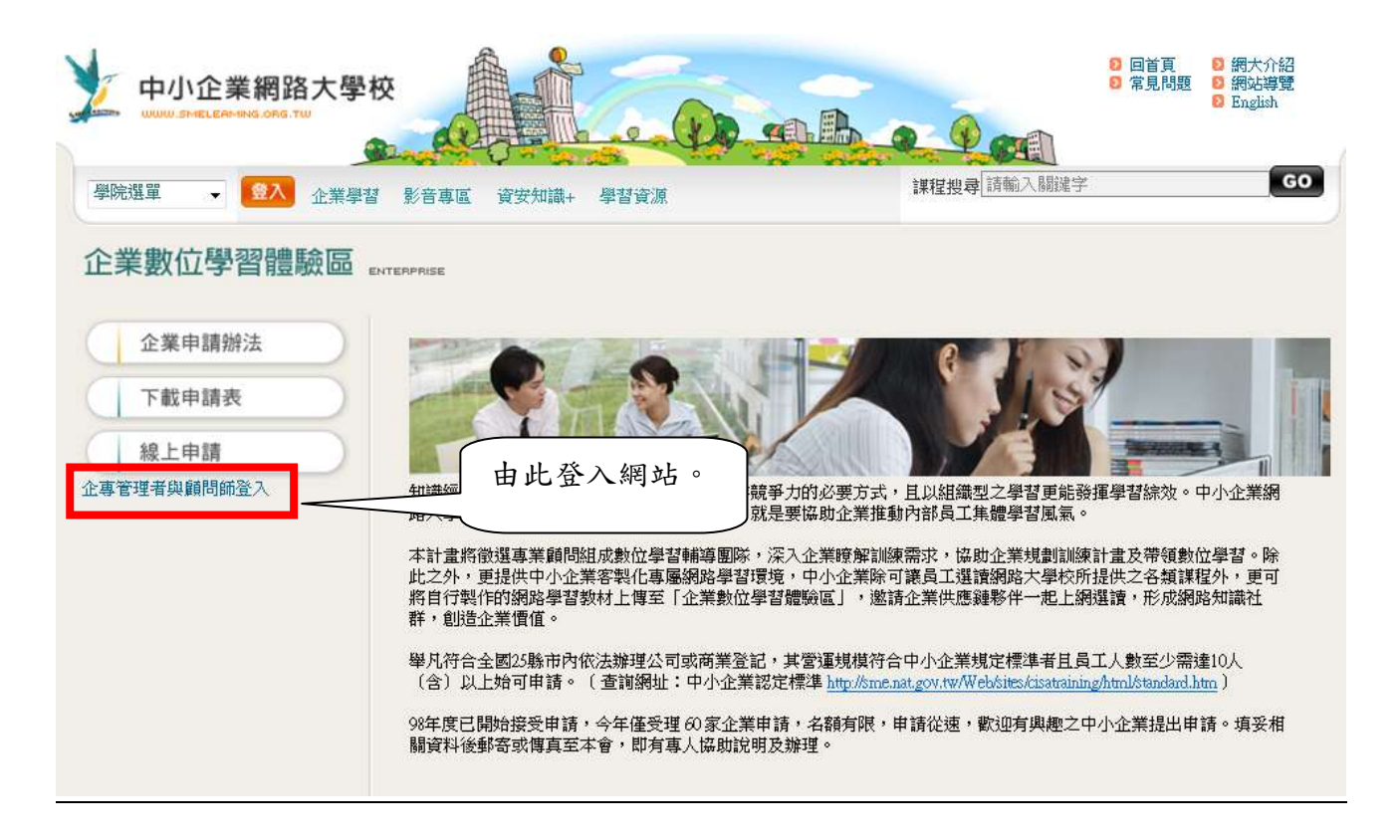

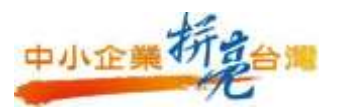

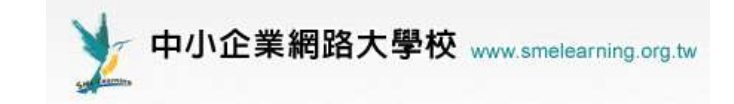

#### (2) 登入後即可看到下方之管理選單

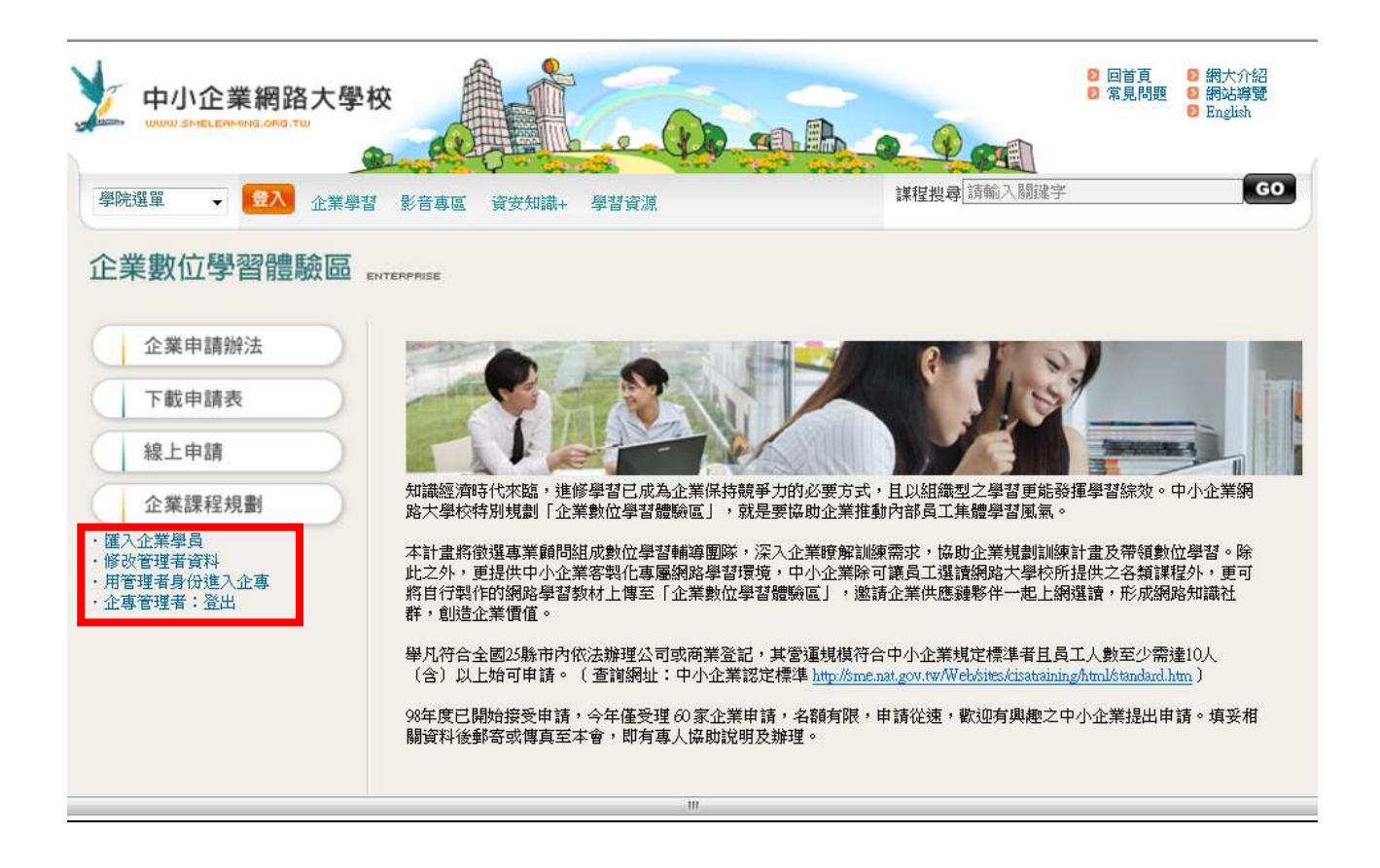

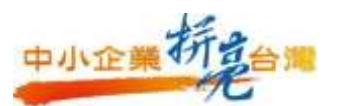

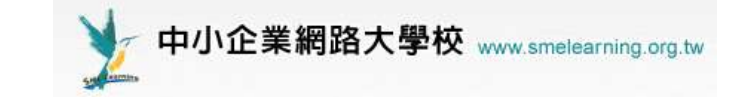

#### 2. 課程規劃

課程規劃是指管理者與主管討論後,根據企業的需求,由中小企業網路 大學校中所提供的課程來進行課程的規劃與安排,並不需要將所有網大的課 程都給企業的員工選讀,而是因該針對企業的目標需求來規劃所需要的課程 而進行挑選規劃。

操作步驟如下:

(1)點選左方選單之企業課程規劃

| 中小企業網路大                                     |                                                                                          |                                                                                                  | 朝大小祖<br>明治海覽<br>Raglinh |
|---------------------------------------------|------------------------------------------------------------------------------------------|--------------------------------------------------------------------------------------------------|-------------------------|
| 904 <b>2 · 103</b> 2 <b>3</b>               | 学校 影音集团 成实和第十 学校说法                                                                       | 1年12月1日(10月11月)5月1日年<br>1                                                                        | 60                      |
| 企業數位學習體驗區                                   | E REPRESENTED                                                                            |                                                                                                  |                         |
| 企業申請辦法                                      |                                                                                          | 0-14-55                                                                                          |                         |
| 下數申請表                                       |                                                                                          | 2 1.5                                                                                            |                         |
| 線上申請                                        |                                                                                          |                                                                                                  |                         |
| 企業課程規劃                                      | 知識語消時代來語,進緩學習已成為企業借持競爭。<br>路大學校時別規劃「企業數位學習體驗質」,就是                                        | 力的必要方式,且以組織型之學智更能發揮學習該效。中小<br>要這些企業推動內部員工集體學習風氣。                                                 | 企業網                     |
| 國入立黨舉負<br>靜改管理者資料<br>用管理者負貨進入立專<br>企專管理者:登出 | 本計畫將徵攝專層額時組成數位學習輔導圈際,深<br>此之外,運提供中小全業客與化專應網路學習環境<br>將自行執作的網路學習數村上傳至「企業數位學習動<br>群,劇造企業價值。 | 入企開瞭解訓練需求,協助企業規算訓練計畫及帶領動位學<br>,中小企開除可讓員工爆發開始大學校所提供之各類課程外<br>播發函」,應請企業供應職暫并一起上網購讀,形成網路加           | 望。除<br>・更可<br>講社        |
|                                             | 華凡符合全國25勝市內依法爆理公司或商業登記。<br>(会)以上始可申請。(查询網址:中小企業認定)                                       | 將營運規模符合中小企業規定標準有且員工人數至少帶達10.<br>標準。http://mminati.gov.ne/Web/seer/controlling/Analotochini.htm ) | Y                       |
|                                             | 94年度已開始接受申請,今年僅受理 60家企業申請<br>翻读科後都寄於谭真宝本會,即有專人協助說明及X                                     | · 名融有限,申請從速,軟迫有與建之中小企業提出申請。<br>辦理。                                                               | 填妥相                     |

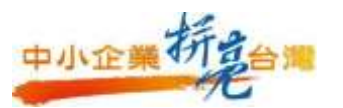

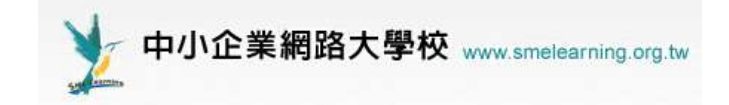

(2)選擇課程分類

(3)勾選課程(可利用全選或全消選擇課程)

(4)完成後須送出選課清單,即可完成課程規劃的選課動作。

| <ul> <li>課程目錄</li> <li>於外訓練訊息</li> <li>財務融通學院系列課程</li> <li># 推選程</li> </ul>                                                                                                    | 中小企業網路大學校<br>www.smeleaming.org.tw                                                                                                    | 開啓學習新視界 創造企業新價值<br>Inspire your ablity |
|----------------------------------------------------------------------------------------------------|----------------------------------------------------------------------------------------------------|----------------------------------------|
| <ul> <li>■ <u>新務融通學院</u></li> <li>■ 综合知識學院</li> <li>● 行銷流通學院</li> <li>● 資訊科技學院</li> <li>● 試讀課程</li> <li>● 試讀課程</li> <li>● 創上演講廳</li> <li>● 行銷流通學院系列課程</li> <li>● 最新課程</li> <li>● 最新課程</li> <li>● 論合知識學院系列課程</li> <li>● 資訊科技學院系列課程</li> <li>● 資訊科技學院系列課程</li> </ul> | ○ 課程目錄         新增目錄及課程-諸使用下方工具列         課程略徑-推薦課程-供務融通學院         全選       全消         全選       全消         ✓ 信用保證貸款-寶用篇         ○ 企業貸款達人-短期融資         □ 企業貸款達人-長期融資 |                                        |
|                                                                                                    | □ 財務會計快易通                                                                                                    |                                        |
|                                                                                                    | 🗌 專利權介紹                                                                                                    |                                        |
|                                                                                                    | □ 記識稅務                                                                                                    |                                        |
|                                                                                                    | 🗌 要你成爲節稅逹人                                                                                                    |                                        |
|                                                                                                    | □ 企業節税時間                                                                                                    | 完成選課動作<br>4                            |
|                                                                                                    | (cara                                                                                                    | 経測                                     |
| 完成                                                                                                    |                                                                                                    | 📑 🌍 網際網路 🔍 1009                        |

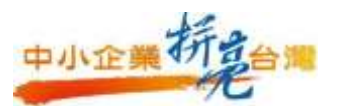

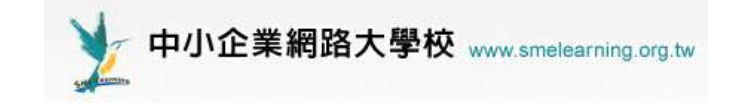

# 3. 匯入企業學員

操作步驟:

(1)直接點選左方選單之匯入企業學員即可,

| 企業數位學習體驗區                                                                             | ENTERPRISE                                                                                                  |
|---------------------------------------------------------------------------------------|----------------------------------------------------------------------------------------------------|
| 企業申請辦法                                                                                |                                                                                                    |
| 下載申請表                                                                                 |                                                                                                    |
| 線上申請                                                                                  |                                                                                                    |
| 企業課程規劃                                                                                | 知識經濟時代來臨,進修學習已成為企業保持競爭力的必要方式:<br>路大學校特別規劃「企業數位學習體驗區」,就是要協助企業推動                                              |
| <ul> <li>・匯入企業學員</li> <li>・修改管理者資料</li> <li>・用管理者身份進入企專</li> <li>・企專管理者:登出</li> </ul> | 本計畫將徵選專業顧問組成數位學習輔導團隊,深入企業瞭解訓驗<br>此之外,更提供中小企業客製化專屬網路學習環境,中小企業除<br>將自行製作的網路學習数材上傳至「企業數位學習體驗區」,邀讀<br>群,創造企業價值。 |

(2)可下載範例檔並依下方的格式填入學員資料並匯入

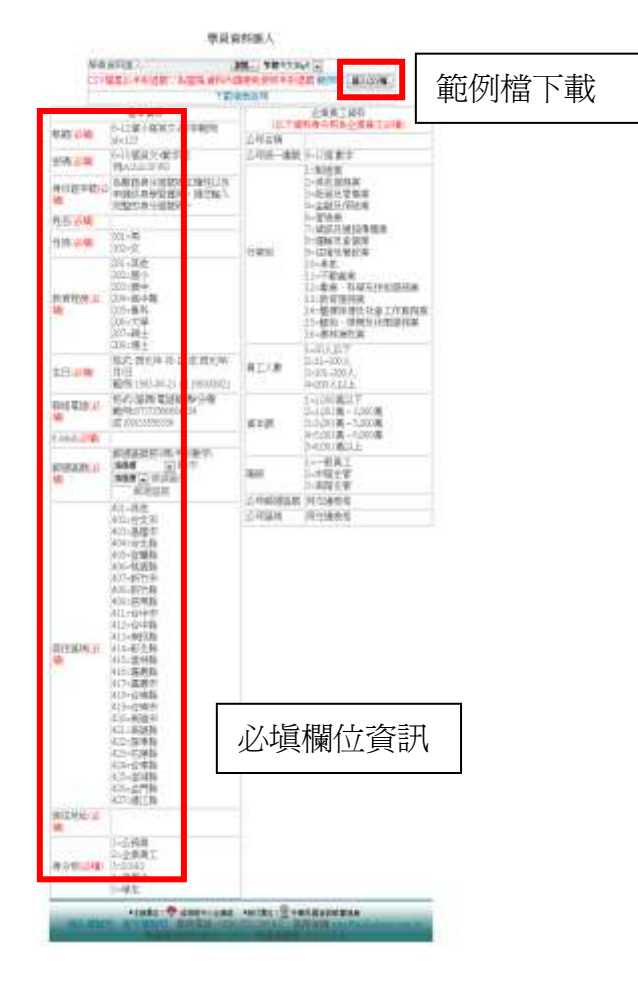

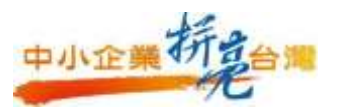

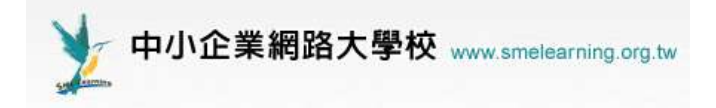

選擇好 CSV 檔案後,點此按鈕即可

(3) 匯入填好的檔案。

選擇要匯入的檔案

匯入

| 學員資料匯入:             | 瀏覽    | 繁體中文(Big5) ▼ |        |
|---------------------|-------|--------------|--------|
| CSV檔是以半形逗號","為區隔,資料 | 内請避免仍 | 电用半形逗號 範例檔   | 匯入CSV檔 |
| 下:<br>下:            | 載填表說明 | j'           |        |

(4)確認欄位後進入下一步。

第一筆資料 序號 欄位 0 帳號 • 帳號 1 密碼 密碼 • 2 身份證字號 , 身份證字號 姓名 姓名 3 . 4 性別 • 性別 5 教育程度 教育程度 6 生日 生日 . 7 職協電話 聯絡電話 . 8 E-Mail email . 9 郵通區號 郵通直號 . 居住區城 10 居住區城 . 11 居住地址 居住地址 . 12 身分別 身分别 -13 公司名稱 公司名籍 . 14 公司統一編號 🖌 公司統一編號 15 公司行業別 😱 行業別 16 公司員工人數 🗸 國人工員 17 公司資本額 🗸 資本額 18 職級 . 職級 19 公司郵遞區號 - 公司郵通區號 20 公司所在區域 😱 公司區域 第一筆資料是否匯入 ◎ 是 ◎ 否 📜 ─步 下一步

可判別第一筆資料是否需要匯入, 因第一筆資料有可能是表頭

17

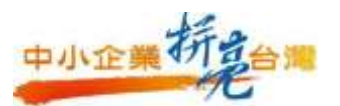

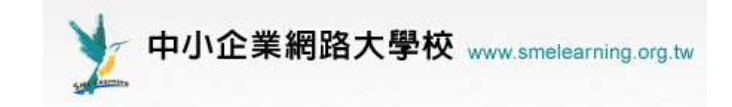

#### (5) 若為紅字表示資料格式錯誤, 需回上一步修正資料, 並可將錯誤資料的

#### CSV 檔下載

| 19.30                                       | 法派     | 身份提学<br>或             | 姓名     | 性别         | 教育程<br>度                                     | 生日           | 聯結電話            | E-Mail        | 1931<br>11 | 居住區<br>板          | 居住地社               | 身分别            | 公明名<br>稿  | 公司統一編<br>11 | 公司行<br>業別    | 公司員工人<br>教      | 公司資本額                        | 1055            | 公司新選<br>国城 | 公司所在<br>電城   |
|---------------------------------------------|--------|-----------------------|--------|------------|----------------------------------------------|--------------|-----------------|---------------|------------|-------------------|--------------------|----------------|-----------|-------------|--------------|-----------------|------------------------------|-----------------|------------|--------------|
| (結式不<br>符1)                                 | 12 412 | Q123456780<br>(已被使用)) | i<br>- | 301<br>(M) | 206<br>(大御)                                  | 1982-1<br>-2 | (07)<br>2261256 | ພອຍເຫຼືອອາເໝາ | 803        | 420<br>(高雄<br>707 | 高雄市三民国团<br>(山市)(18 | 2<br>(企業員<br>二 | 周24公<br>町 | mm          | 10<br>(月\$他) | )<br>(101~200人) | 4<br>(5,001345<br>~8,000345) | <br>(一脱员<br>(工) | 803        | 420<br>(夜雄市) |
| 下載過調資料的CSV<br>提示: 較字為非4 英国工作数度为的资料。版入時會自動效略 |        |                       |        |            |                                              |              |                 |               |            |                   |                    |                |           |             |              |                 |                              |                 |            |              |
| 資料格式錯誤                                      |        |                       |        | ]          | 提示:紅字為結婚的資料・講先更正法傳進行鑑入<br>ショロ・天 貝 木子 CSV 「単人 |              |                 |               |            |                   |                    |                |           |             |              |                 |                              |                 |            |              |
|                                             |        |                       |        | 提示         | : <b>(</b> )                                 | 入企專學         | 員裝號請一律          | 轉成用           | 小寫。        | 若縣號已存在            |                    | <b>带资料</b> 1   | 自比對個資     | • 並進        | 宁資料更新        |                 |                              |                 |            |              |

#### (6)可由狀態欄位,確認資料是否成功匯入

匯人完成,以下是您的匯人結果

| 111    | 密碼       | 身份监守<br>25 | 性右 | 15  | 1111 | 生日      | <b>建运电1</b> 5    | 35-Mail     | Reg | <b>居住</b> 民 | 居住地址           | 肋分别 | 206 | 公司统一编 | अग्रेल<br>अग्रेल | 公司员工 | 公司責 | 数 | 公司修道 | 公司所注       | 秋初                         |
|--------|----------|------------|----|-----|------|---------|------------------|-------------|-----|-------------|----------------|-----|-----|-------|------------------|------|-----|---|------|------------|----------------------------|
| 004008 | 12341234 | Q123456120 | 带小 | 301 | 206  | 1982-1- | (07)<br>2361.256 | 0000 (Poter | 80  | 420         | 中华185<br>中华185 | 2   |     |       | 10               | 3    | 4   | 1 | 80   | 420<br>420 | (例大)新增<br>條號<br>位專前增<br>條號 |

#### ※常見錯誤問題:

已有網大帳號:請員工提供正確的原帳號密碼,即可匯入。(一個人只能有一組帳號)
 身份證已被使用:請員工本人聯絡網大客服,進行資料核對,客服電話 0800555198 #2

 格式錯誤:請依照網頁所示之資料填寫,帳號設定只接受小寫英文及 0-9 數字,最 多可輸入 12 個字,勿使用特殊符號如 -\_!@#\$%<sup>^</sup>;:?(密碼須設定 6~10 碼)。

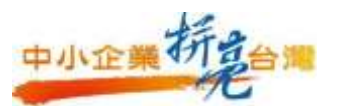

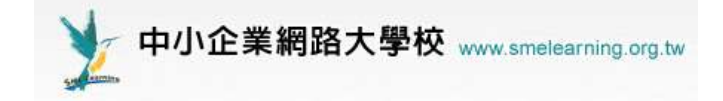

4. 帳號管理

(1)在管理者環境下,可在「帳號管理/查詢人員」中看到目前所有學員名 單資料。

(2)如有人員離職,也可在「帳號管理/刪除帳號」中,刪除該員帳號,該員即無法再進入企業平台內,但不影響該員於中小網大的個人帳號與學習紀錄。

| 搜尋: 姓名 峑 內有 | 前 關鍵字 的人 確定    | 2  |                         |          |          |          |
|-------------|----------------|----|-------------------------|----------|----------|----------|
| 頁次: 1 💌 首頁  | 上頁 下頁 末頁 到 頁 G | 毎頁 | 頁: 預設 💟                 |          |          |          |
| 帳號 △        | 姓名             | 性別 | E-mail                  | 個人資<br>料 | 修課記<br>錄 | 學習成<br>果 |
| 288a159     | 張耿豪            | 2  | kuohuiwen@hotmail.com   | ũ.       | Č1       | Ĩ.       |
| 419         | HUI心慧          | 2  | sn@sun-reign.com.tw     | ũ.       | ũ,       | ũ,       |
| 8922883     |                | 2  |                         | ũ.       | ٦        | ۵.       |
| 933209032   | 陳詠濰            | 8  | guohuiwen@pchome.com.tw | ٦        | ٩        | ۵.       |
| ABCDE9      | ABC            | 2  | dff@email.com.tw        | Ċ.       | ũ.       | Ċ.       |
| aITE002     | Mary           | 8  | Mary@yahoo.com.tw       | ũ,       | ũ,       | ũ,       |
| aITE003     | Mary           | 2  | Mary@yahoo.com.tw       | ũ.       | ũ.       | Č1       |
| aITE004     | Mary           | 8  | Mary@yahoo.com.tw       | ũ,       | ũ,       | ũ,       |
| aITE005     | Mary           | 2  | Mary@yahoo.com.tw       | ũ.       | ũ,       | Ĩ.       |
| abcE001     | Mary           | 8  | Mary@yahoo.com.tw       | ٦        | ٦        | ۵.       |
| 頁次: 1 💌 首頁  | 上頁 下頁 末頁 到 頁 G | 毎〕 | 頁: 預設 🔽                 |          |          |          |

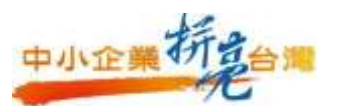

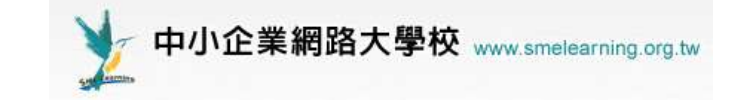

5. 部門管理

管理者可依企業需求增設若干部門,若企業人數較少,可在部門管理中 設定單一企業名稱(如 XXX 企業)統一管理。要做到指定派課動作,部門設定 步驟必須設定,否則後續無法設定導師進行派課。

操作步驟:

- (1)選擇「部門管理」
- (2)選擇「新增班級」
- (3) 選擇預設的「新增班級\_1」之名稱去更改為新部門名稱

(4) 輸入要設定的部門名稱

(5)記得要按「儲存」相關設定

| http://cisanet.smelearning.org.tw - 軟體協會 - Microsoft Internet Explorer 🗧 🗗 🔀 |                  |                           |           |         |         |      |       |  |  |  |  |
|------------------------------------------------------------------------------|------------------|---------------------------|-----------|---------|---------|------|-------|--|--|--|--|
| e-Learning                                                                   | mendylaii 您好!您正在 | [管理者環境]中<br>1             |           | 全材      | :1 人丨全班 |      | 關閉    |  |  |  |  |
|                                                                              | 帳號管理 課程管理        | 部門管理 氢節                   | 管理 學校管理   | 公告與 🗦   |         | 導師   | 教室    |  |  |  |  |
|                                                                              | 人員登理 部門管理        | 檢視成績   匯入                 | 、部門成員     |         |         | AM 1 | 10:50 |  |  |  |  |
|                                                                              |                  |                           |           |         | ~       |      |       |  |  |  |  |
|                                                                              | ・班級管理・           |                           |           |         | (?)     |      |       |  |  |  |  |
|                                                                              | 可點選班級名稱進入的       | ⑧改。如果要刪阅                  | *班級,諸先將你要 | - 肥除的班級 | 习選起來。   |      |       |  |  |  |  |
|                                                                              | □[學校]軟體協會        |                           |           |         |         |      |       |  |  |  |  |
| □ 新増班級 ○                                                                     | - 1. 軟協          |                           |           |         |         |      |       |  |  |  |  |
| 副● 掴入斑級<br>◢ 修改を翻                                                            | └──□2.新增班級_1     | □2. <mark>新增班級_1</mark> 4 |           |         |         |      |       |  |  |  |  |
| У 刪除租場                                                                       | * 設定划            | 級的名稱 🛛                    |           |         |         |      | (?)   |  |  |  |  |
| ▲ 剪下班級                                                                       | 班級名稱             | 繁體中交                      | 新增班級_1    | 5       | 填寫更多語   | 狺    |       |  |  |  |  |
| <b>嚕 複製斑級</b>                                                                | TAT 40.44 TE     |                           |           | * 頭云田   |         |      |       |  |  |  |  |
| 🖺 貼上班級                                                                       | CHINT XX IV      |                           |           |         |         |      |       |  |  |  |  |
| ← 向左縮排                                                                       | 導師               |                           |           | * 顯示用   |         |      |       |  |  |  |  |
| ➡ 向右縮排                                                                       | 人數上限             | 0                         |           | 塡入 0 表  | 示不限人數。  |      |       |  |  |  |  |
| ↑ 向上移動                                                                       | 空間上限             | 102400                    | КВ        |         |         |      |       |  |  |  |  |
| ↓ 向下移動                                                                       |                  |                           | 確定取消      | 肖       |         |      |       |  |  |  |  |
| 器 全部選取                                                                       |                  |                           |           |         |         |      |       |  |  |  |  |
| 品 全部取消<br>                                                                   |                  |                           |           |         |         |      |       |  |  |  |  |
| 従至選取                                                                         |                  |                           |           |         |         |      |       |  |  |  |  |
|                                                                              |                  |                           |           |         |         |      |       |  |  |  |  |

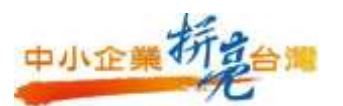

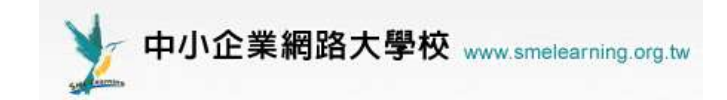

# (7) 再選擇「部門管理」可在畫面左方看到剛剛設定的部門了。

| http://cisanet.smelearning.org.tw | - 軟體協會 -    | Microsoft I | nternet Expl | OTEL   |       |     |          |             |  |
|-----------------------------------|-------------|-------------|--------------|--------|-------|-----|----------|-------------|--|
| e-Learning                        | mendylaii 🎗 | 您好!您正在      | [管理者環]       | 境]中    |       |     | 全校1人     | 全班 1 人   闢閉 |  |
|                                   | 帳號管理        | 課程管理        | 部門管理         | 教師管理   | 學校管理  | 公告與 | 3 C      | 導師 教室       |  |
|                                   | 人員管理        | 部門管理        | 檢視成績         | 匯入部門病  | 戊員    |     |          | PM 02:19    |  |
|                                   |             |             |              |        |       |     |          |             |  |
| ► 新聞協会                            | ・ 人員省       | 理 -         |              |        |       |     |          |             |  |
| → 転換                              | 軟體協會        | > 軟協        |              |        |       |     |          |             |  |
|                                   | 身份:全        | 身份: 全部 💙    |              |        |       |     |          |             |  |
|                                   | 搜尋:姓        | 名 🔽 內有      | 關鍵字          | 的      | 」人 確定 |     |          |             |  |
|                                   | 全選頁         | 次:1 🔹       | 🖌 毎頁:        | 預設 🚩 筆 | 首頁 上頁 | 下頁オ | (頁)群組: カ | 加入 寄信 調動    |  |
|                                   |             | 帳號 マ        |              | 姓名     |       | 性別  | 身份       | 個人資料        |  |
|                                   | Cis.        | <u>a001</u> | З            | E小花    |       | 2   | 一般成員     | ۵.          |  |
|                                   |             |             |              |        |       | 0   |          | 1900        |  |

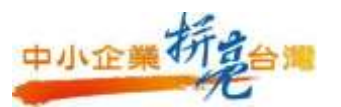

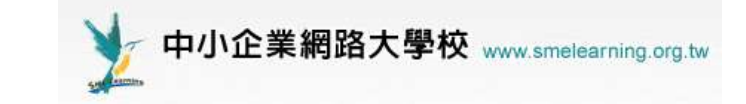

#### 6. 將學員加入各部門

於部門管理中新增部門儲存後,並回到人員管理,勾選左側部門單位, 及右邊欲加入此部門之人員,並在人員管理表格中按下加入,即可將人員加 入該部門。建議將企業管理者皆加入各部門,並轉換身份為導師以利派課安 排。

操作步驟:

(1) 選定預計加入學員的部門,在部門別前打勾

(2) 選定要加入部門的學員,在學員名單前打勾

(3)按下「加入」後這些學員即被加入特定的部門中

| 🗿 http://cisanet.smelearning.org.tv | - 軟體協會 - Microsoft Internet | t Explorer      |              |            |      |
|-------------------------------------|-----------------------------|-----------------|--------------|------------|------|
| e-Learning                          | mendylaii 您好!您正在【管理         | 者囔墳]中           | 全校 1 人   全   | 班1人 蘭閉     |      |
|                                     | 帳號管理 課程管理 部門                | 管理 教師管理 學校管理    | 公告與 👌        | 導師 教室      |      |
|                                     | 人員管理   部門管理   檢測            | 【求績   匯入部門成員    |              | PM 02:31   |      |
| (1)                                 | • 人員管理 •                    |                 |              |            | 2    |
| □□ 軟協 1                             | 軟體協會 > 軟協                   |                 |              |            |      |
|                                     | 身份:全部 🎽                     |                 |              |            |      |
|                                     | 搜尋: 姓名 🗙 內有 關鍵的             | 的人 確定           | 3            | _          |      |
|                                     | 全選 頁次:1 💌 毎〕                | 頁: 預設 🝸 筆 首頁 上頁 | 下頁 末頁 群組: 加2 | 寄信 調 移出 變換 | 身份   |
|                                     | □ 帳號 /                      | 姓名              | 性别 身份        | 個人資料 修課記錄  | 學習成果 |
| 2                                   | ✓ cisa001                   | 王小花             | 🧟 一般成員       | 0 0        | ٩    |
| -                                   | Cisa002                     | <u>唐淳直</u>      | 2 19 66      | 0 0        | ۵    |
|                                     | □ <u>fu1068</u>             | 傅淳貞             | 🚨 導師         | 0 0        | ٩    |
|                                     | ivychang57                  | 要胰基             | 🗕 一般成員       | 0 0        | 0    |
|                                     | mendylaii                   | 個大管理者           | 🚊 導師         | 0 0        | ٩    |
|                                     |                             | yulin林優仁        | 🧕 一般成員       | 0 0        | ٩    |
|                                     | 全選 頁次: 1 🚩 毎]               | 頁: 預設 🚰 筆 首頁 上頁 | 下頁 末頁 群組: 加入 | 有信 調 移出 皇操 |      |

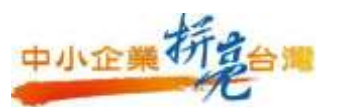

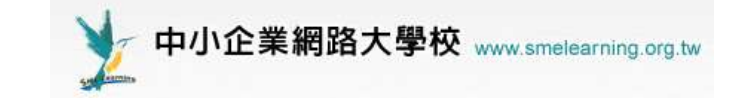

7. 設定部門導師

設定各部門導師,可協助企業管理者管理學員學習上進度與問題。要 做到指定派課動作,部門導師步驟必須設定,否則無法進行導師派課給學 員。

操作步驟:

- (1) 點選(不是勾選) 左邊欲設定導師之部門單位名稱
- (2)並把預選為導師之人員勾選
- (3)並在右方按變更身分
- (4)選擇導師身分
- (5)確定之後即為導師

| http://ciscaet.smelescoing.org.be | v - 秋朝國會 - Microsoft Intern | et Explorer        |                    |                 |                                       |              |
|-----------------------------------|-----------------------------|--------------------|--------------------|-----------------|---------------------------------------|--------------|
| e-Learning                        | mendylai 超好 / 想正在【著         | 見合成協)中             |                    |                 |                                       | 배 : 人   開위   |
|                                   | 乘驶管理 課程管理 部门                | 1管理 教師管理 學校管理      | 1 公告 <del>9</del>  | LINAL R. LAWSON |                                       | 1 4110   212 |
|                                   | 人員管理   部門管理   田             | 化成体 计因为出行库存        |                    | THE OS 30       |                                       | PM OS 35     |
|                                   | • 人員管理 •                    | • 爱换身份 • 🥝         | 2                  |                 |                                       | ۲            |
| 1 89                              | 軟銀線會 > 軟領                   | 〇一般成員              |                    |                 |                                       |              |
|                                   | 最份:主部 💌                     | <b>2</b> 407# 4    |                    |                 | 2                                     |              |
|                                   | 課章: 住谷 💌 内有 開創              | 宇傳師                |                    |                 | 3                                     |              |
|                                   | 全派 真次:1 💌 編                 |                    | TA TA MARTIN 1     | 明信 調動           | 移出 出来杂句                               |              |
|                                   | - ## ·                      | 理由                 | 11 R II            | 個人資料            | ····································· | 均差的成員的身份     |
|                                   | LI disa001                  | 重业范                | 🚊 一股成員             | 9               | 2                                     | 2            |
| 2                                 | El cisa002                  | 829.0              | <u> - 10 ct A</u>  | 0               | B                                     | 2            |
|                                   | D 101068                    | 低语 Microsoft Inter | net Explorer [ 🔀 🚊 | 0               | 3                                     | 9            |
|                                   | wychang57                   | 22 1 WIA           | 身份成功 鼻             | 0               | Ø                                     | Ø            |
|                                   | R nendylais                 | 和古 (二)             | A                  | 9               | 0                                     |              |
|                                   |                             | yuli 5             | 在世 A               | 0               | 9                                     | 9            |
|                                   | 全直 寅次:1 💌 病                 | A : MR 💌 🗶 (WR ) 2 | A TA HA ### 1 TA   | W/6 550         | 移出 使快用份                               | 10           |

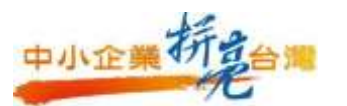

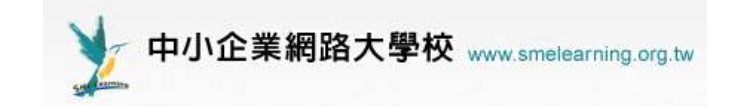

(6)可看到設定後身份已轉變為「導師」,並有「導師」權限,部門導師可

依不同部門需求,個別派課給不同部門學員。(導師功能操作請見P37.)

| http://cisanet.smelearning.org.tw | 軟酸協會        | Microsoft I   | nternet Expl | orei        |         |                                                                                                    |               | 🗐 🖬 🔀       |
|-----------------------------------|-------------|---------------|--------------|-------------|---------|----------------------------------------------------------------------------------------------------|---------------|-------------|
| e-Learning                        | mendylaii 1 | 您好!您正在        | [管理者環        | <b>岐]</b> 中 |         |                                                                                                    | 主校 1 人        | 全班 1 人   關閉 |
|                                   | 帳號管理        | 課程管理          | 部門管理         | 教師管理        | 學校管理    | 公告與                                                                                                    |               | 導師 教堂       |
|                                   | 人員管理        | 部門管理          | 秋雨泉 成 緒      | 匯入部門)       | 电晶      | A para se de la composition de la composition de la composition de la composition de la composition de la compo | 1.000         | PM 05:41    |
|                                   | . 188       |               |              |             |         |                                                                                                    |               |             |
| ◆ 軟體協會                            | 軟鋼協會        | <b>一款</b> 13. |              |             |         |                                                                                                    |               |             |
| □□ 軟協                             | ■(公:茶       | ent 😺         |              |             |         |                                                                                                    |               |             |
|                                   | 搜尋:姓        | 名 一 內有        | 關鍵字          | ß           | 5人 確定   |                                                                                                    |               |             |
|                                   | 全選頁         | 次:1           | - 毎頁:[       | MR 💙 M      | 193V LW | 王寶                                                                                                    | : 且\$ ¥\$ 贝 : | 加入 寄信 調動    |
|                                   |             | 相关 数化 💚       |              | 姓名          |         | 性別                                                                                                    | 身份            | 個人資料        |
|                                   |             | a001          | 3            | E小花         |         | 2                                                                                                    | 一般成員          | 9           |
|                                   |             | <u>a002</u>   | ſ            | <u>推荐直</u>  |         | 8                                                                                                    | 4年 6币         | 9           |
|                                   | 🗖 fui       | 1068          | Ē            | <u>理理</u> 直 |         | 8                                                                                                    | 一般成員          | 9           |
|                                   |             | chang57       | ŝ            | 風曉茲         |         | 8                                                                                                    | 純明 日市         | a           |
|                                   |             | ndvlaii       | 8            | 因大管理者       |         | 2                                                                                                    | 槍             | > 🤉         |
|                                   |             | in            | Y            | ulin林優仁     | 1       | 2                                                                                                    | 一般成員          | <b>a</b>    |
|                                   | 全選 頁        | 次:1           | 🚽 毎頁: [      | 預設 🖌 筆      | 预算 正面   | 下頁                                                                                                    | i Bir ¥S (10) | 加入 寄信 調動    |

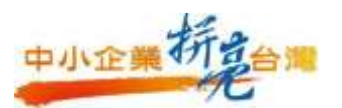

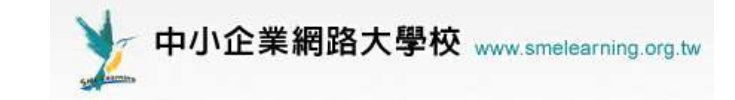

#### 8. 線上討論室

點選「校園廣場 / 公共交談」進去討論室,學員們可進入討論室來做即時線上討論,此為企業專區中提供給管理者或老師用來進行同步教學的方式。

| http://cisanet.smelearning.c                               | org.tw - 軟體協會 - Microso                                  | ft Internet Explorer    |                        |             | _ 0   |
|------------------------------------------------------------|----------------------------------------------------------|-------------------------|------------------------|-------------|-------|
|                                                            | mendylaii 您好!您                                           | 正在 <b>[管理者環境]</b> 中     |                        | 全校 1 人   全班 | 1人    |
| se Learning                                                |                                                          |                         |                        |             |       |
|                                                            | 公告與聯繫   問卷                                               | 管理 進階管理 個人圖             | 校園廣場                   | (           | 導 師   |
|                                                            | 學習榮譽榜   校新                                               | §意見箱   系統建設   公共        | <u>交談</u>  討論室紀錄       | ŧ.          | AM 09 |
|                                                            |                                                          |                         |                        |             | 6     |
| ・討論室列表・                                                    |                                                          |                         |                        |             | (     |
| 諸選取要進入的討論室                                                 |                                                          |                         |                        |             |       |
| 頁次: 1 🔽 首頁 上                                               | 頭 下頁 末頁                                                  |                         |                        |             |       |
| 討論室名稱                                                      | 開放日期                                                     | 關閉日期                    | 狀態                     | 動作          |       |
| 預設討論室                                                      | 從 即日起                                                    | 到 無限期                   | 啓田                     | 進入討論室       |       |
| 百次: 1 ▼ 首頁 上                                               | 百 下百 末百                                                  |                         |                        |             |       |
|                                                            |                                                          |                         |                        |             |       |
| Attp://cisanet.smelearning                                 | g.org.tw - 討論室 - Microsoft In                            | ternet Explorer         |                        |             |       |
| *** 歡迎 網大管理者 /                                             | (mendylaii) 進入討論室 (2                                     | 007-01-25 10:04:10) *** | ĸ                      |             |       |
|                                                            |                                                          |                         |                        |             |       |
| <ol> <li>1. 網大管理者 (mend</li> <li>2. 網大管理者 (mend</li> </ol> | lylaii) : test1 (10:04:16)<br>lylaii) : test2 (10:04:19) |                         |                        | 離開這裡 >>     |       |
|                                                            |                                                          |                         | 預設調                    | 讨論室         |       |
|                                                            |                                                          |                         | 人員列表                   | 計論室列表       |       |
|                                                            |                                                          |                         | * 網大管理者<br>(mandulaii) |             |       |
|                                                            |                                                          |                         | (menuyian)             |             |       |
|                                                            |                                                          |                         |                        |             |       |
|                                                            |                                                          |                         |                        |             |       |
|                                                            |                                                          |                         |                        |             |       |
|                                                            |                                                          |                         |                        |             |       |
|                                                            |                                                          |                         |                        |             |       |
|                                                            |                                                          |                         |                        | 更新發言者       |       |
|                                                            | - 無- V 對象: 全體                                            | ▼暫停畫面                   |                        | 更新發言者       |       |

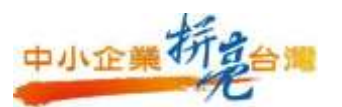

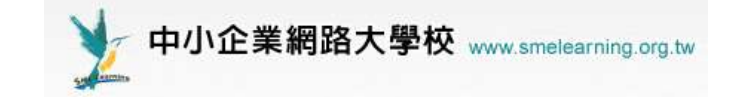

9. 問卷管理

可設計問卷給學員做投票之功能,先點選「題庫維護」新增問卷題目, 再點選「問卷維護」將題目新增至問卷中,最後再選「結果檢視」預覽完整 問卷。

操作步驟:

(1)「題庫維護」:新增問題

| http://cisanet.smelearning.org.tw | - 軟酸協會 - M               | licrosoft Inte | rnet Explore | ж    |      |      |          |   |          |            |
|-----------------------------------|--------------------------|----------------|--------------|------|------|------|----------|---|----------|------------|
| e-Learning                        | mendylaii 您好!您正在[管理者環境]中 |                |              |      |      |      |          |   |          | 、日開開       |
|                                   | 公生與醫療                    | 問卷管理           | 進階管理         | 個人區  | 校園廣場 |      |          |   | 486      | 币丨教室       |
| 1                                 | 思庫維護                     | 問卷維護           | 結果檢視         |      |      |      |          |   | A        | М 10:12    |
| 4                                 | $\sim$                   |                |              |      |      |      |          |   |          | ~          |
| ・ 恩庫維護 ・ 随入 ・                     | • 题庫分享•                  | 中心 -           |              |      |      |      |          |   |          | (?)        |
| 全選」「首頁」「上頁」「丁頁」「末頁                | 1 3                      | 新増(修改)         | 刪除 複製        | 匯出 分 | 字 預覽 | 搜尋功能 |          |   |          |            |
| 🔲 序號 题型 题目彩                       | 如述                       |                |              |      |      | 版    | <u>H</u> | 2 | <u>M</u> | <u>88.</u> |
| 全選「首頁」上頁「下頁」末頁                    | 1 🛩                      | 新増修改           | 刪除 複製        | 匯出分  | 亨 預覽 | 搜尋功能 |          |   |          |            |
|                                   |                          |                |              |      |      |      |          |   |          |            |

(2)可選擇問卷題目的型式,有是非、單選、多選、填充、問答、配合等方

式。

| http://cisanet.smelearnin | georgetw - 教智協會 - | Microsoft Int    | ernet Explore | <b>5</b>    |      |              |          |  |
|---------------------------|-------------------|------------------|---------------|-------------|------|--------------|----------|--|
| e-Learnin                 | mendylail (       | 8好!切正在[          | 管理者環境         | <b> </b> ‡- |      | 金校1人(金班1人)開幕 |          |  |
|                           | 2<br>公告與聯日        | 8 問義管理           | 美蘭管理          | 個人區         | 校園廣場 |              | 蜻蜓]秋宝    |  |
| 1                         | 21.942            | Metable          | 結果後機          |             |      |              | AM 11:00 |  |
| • 是非 • ● 東通               |                   | 現光 ・ ・           | 88 -          | 配合          |      |              | 2        |  |
| 第一上傳檔案size不得              | 1858 1 64M + IR F | <b>東坡室</b> size不 | 课题语:64        | M           |      |              |          |  |
| 2                         | 對於剩大課程是否滿意        | 9                |               |             |      |              |          |  |
| 題自教选:                     |                   |                  |               | _           |      |              |          |  |
|                           |                   |                  |               | 1           |      |              |          |  |
| 題目討權;                     |                   |                  | 演覽            |             |      |              |          |  |
|                           | 夏季附着 洞外附着         |                  |               |             |      |              |          |  |
| 分類:                       | the last          | ff0 :            | ¢ 1           | 10          | 段    |              |          |  |
|                           |                   | -                | 🖂 速接新聞        | i.          |      |              |          |  |
|                           | 3                 | 植定新增             | 国韓議員          | 目活業         |      |              |          |  |

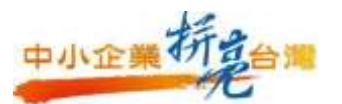

問卷對象

閱卷人員

結果公布

4

**預設** 倉笹 理 君

不公布

不公布

自訂時間

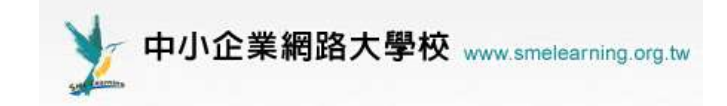

(3) 問卷維護:新卷問卷並將加入剛新增的問題,可根據下列圖示進行步

驟式操作即可建置出屬於各個企業的專屬問卷

| http://cisanet.smelearning.org.tw                                                                                                    | y - 軟體協會 - Microsoft Int             | ernet Explorer               |        |                       | - 7 🛛                  |
|----------------------------------------------------------------------------------------------------|--------------------------------------|------------------------------|--------|-----------------------|------------------------|
| e-Learning                                                                                                    | hendylaii 您好!您正在[<br>公告與醫醫 間卷管理      | 管理者環境]中<br>推 <b>階管理 個人</b> 層 | • 校園臨場 | 全校 1 人<br>•           | <br>  全班1人 關閉<br> <br> |
| 2                                                                                                    | 原直維計   間着維護                          | 信果檢視                         |        | -                     | AM 11:55               |
| 【 3 3 3 3 4 5 5 6 6 7 7 8 7 8 7 8 7 8 7 8 7 8 7 8 7 8 7 8 7 8 7 8 7 8 7 8 7 8 7 8 7 8 7 8 7 8 7 8 7 8 7 8 7 8 7 8 7 8 7 8 7 8 7 8 7 8 7 8 7 8 7 8 7 8 7 8 7 8 7 8 7 8 7 8 8 7 8 8 9 8 9 9 9 9 9 9 9 9 9 9 9 9 9 9 9 9 9 9 9 9 9 9 9 9 9 9 9 9 9 9 9 9 9 9 9 9 9 9 9 9 9 9 9 9 9 9 9 9 9 9 9 9 9 9 9 9 9 9 9 9 9 9 9 9 9 9 9 9 9 9 9 9 9 9 9 9 9 9 9 9 9 9 9 9 9 9 9 9 9 9 9 9 9 9 9 9 9 9 9 9 9 9 9 9 9 9 9 9 9 9 9 9 9 9 9 9 9 9 9 9 9 9 9 9 9 9 9 9 9 9 9 9 9 9 9 9 < | <ul> <li>問卷推護</li> <li>問卷</li> </ul> | 3稱                           | 發布     | 作答時間                  | ?<br>結果公布              |
| □ 新增                                                                                                    |                                      |                              |        |                       |                        |
| ∮修改                                                                                                    |                                      |                              |        |                       |                        |
|                                                                                                    |                                      |                              |        |                       |                        |
|                                                                                                    |                                      |                              |        |                       |                        |
| ☆ 2000/1年1月11      夕 諸除作答記錄                                                                                                    |                                      |                              |        |                       |                        |
| ↑ 上移                                                                                                    |                                      |                              |        |                       |                        |
| ↓ 下移                                                                                                    |                                      |                              |        |                       |                        |
| +∰ 匯出                                                                                                    |                                      |                              |        |                       |                        |
| <b>記</b> 全選                                                                                                    |                                      |                              |        |                       |                        |
| 品 全消                                                                                                    |                                      |                              |        |                       |                        |
| 從至望期                                                                                                    |                                      |                              |        |                       |                        |
| _                                                                                                    |                                      |                              |        |                       |                        |
| http://cisanet.smelearning.org.tw                                                                                                    | - 軟體協會 - Microsoft Inter             | net Explorer                 |        |                       | <u> </u>               |
| Varning                                                                                                    | mendylaii 您好!您正在[看                   | ₽理者環境]中                      |        | 全校 1 人   孟            | ⊻班 1 人 │ 關閉            |
| C-Liou ming                                                                                                    | 公告與聯繫 問卷管理                           | 進階管理 個人區                     | 校園廣場   | 4                     | <br>  -                |
| 1                                                                                                    | 題庫維護   問卷維護   約                      | 吉果檢視                         |        |                       | PM 12:03               |
|                                                                                                    |                                      |                              |        |                       |                        |
| <ul> <li>問卷資訊</li> <li>携選題目</li> </ul>                                                                                                    | 排列與配分                                | 問卷預覽                         |        |                       | (?)                    |
| -                                                                                                    |                                      |                              |        | 取                     | <u>肖 下一步</u>           |
| 問卷名稱 繁體中交 滿                                                                                                    | 意度問卷                                 | 填寫更多                         | 語言     | 報少安視鳥其中-<br>毎種語言限塡 25 | - 樞語言,<br>54 字元        |
| 3 諸填寫出你對網大的                                                                                                    | 滿意與否                                 |                              |        |                       |                        |
|                                                                                                    |                                      |                              |        |                       |                        |
| 作答說明/<br>師長叮嚀                                                                                                    |                                      |                              |        | 顯示於進入問卷前              | 前一頁                    |
|                                                                                                    |                                      |                              |        |                       |                        |
|                                                                                                    |                                      | -                            |        |                       |                        |
| 發布 💽 準備中,不開放                                                                                                    | ☆                                    |                              |        |                       |                        |
| 修改設定 ☑ 可修改                                                                                                    |                                      |                              |        | 是否可以在繳交?<br>重繳。       | <b>发,再</b> 進入          |

5

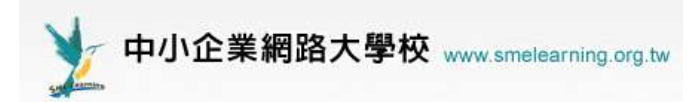

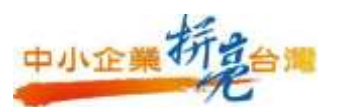

| http://cisanet.smelearning.org.tw - 軟體協會 - Microsoft Internet Explorer 📃 🗇 🔀 |                   |        |     |      |        |             |  |  |  |
|------------------------------------------------------------------------------|-------------------|--------|-----|------|--------|-------------|--|--|--|
| e-Learning                                                                   | nendylaii 您好!您正在[ | 管理者環境  | 中   |      | 全校 1 人 | 全班 1 人   關閉 |  |  |  |
|                                                                              | 公告與聯繫 問卷管理        | 進階管理   | 個人區 | 校園廣場 | 4      | 導師 教室       |  |  |  |
|                                                                              | 題庫維護 問卷維護         | 結果檢視   |     |      |        | PM 02:01    |  |  |  |
| •問卷資訊 • 挑選題目                                                                 | 排列與配分             | 問卷預覽   |     |      |        | ?           |  |  |  |
| 諸勾選條件開始搜尋題目,並從                                                               | 搜尋結果中挑選題目加        | 入到這份考練 | 歯内。 |      | 取消 上-  | 一步 下一步      |  |  |  |
| 🔲 版                                                                          |                   | 章      |     | 前    | 日段     |             |  |  |  |
| 搜尋條件 📃 題型 是非 💌                                                               |                   |        |     |      |        |             |  |  |  |
| 🗌 全文關鍵字 請                                                                    | 在此輸入搜尋的關鍵字        |        |     |      |        | 0           |  |  |  |
| 搜尋範圍 開始搜尋 り                                                                  |                   |        |     |      |        | 9           |  |  |  |
| 諸勾選條件開始搜尋題目,並從                                                               | 搜尋結果中挑選題目加        | 入到這份考測 | 厳内。 |      | 取消 上-  | 一步「下一步」     |  |  |  |
|                                                                              |                   |        |     |      |        |             |  |  |  |
| ・捜尋結果・                                                                       |                   |        |     | ?    |        |             |  |  |  |
| <b>7</b>                                                                     |                   |        |     | 選取   |        |             |  |  |  |
| 選取 題目敘述                                                                      | -                 | 題型 版   | 冊章  | 節段   |        |             |  |  |  |
| ✓ 對於網大課程是否滿意?                                                                |                   | 是非 0   | 0 0 | 0 0  |        |             |  |  |  |
|                                                                              |                   |        | 8   | 選取   |        |             |  |  |  |

| 🚰 http://cisanet.smelearning.org.tw | - 軟體協會 - Microsoft In | ternet Explorer |       |      |        | _ 7 🛛        |
|-------------------------------------|-----------------------|-----------------|-------|------|--------|--------------|
| e-Learning                          | mendylaii 您好!您正在      | [管理者環境]9        | Þ     |      | 全校 1 . | 人 全班1人 闢閉    |
|                                     | 公告與聯繫 問卷管理            | 進階管理            | 個人區   | 校園廣場 |        | 導師 教室        |
|                                     | 題庫維護   問卷維護           | 結果檢視            |       |      |        | PM 02:18     |
| • 問卷資訊 • 携選题目                       | ・排列與配分・               | • 問卷預覽          | •     |      | 取消     | ?<br>上一步 下一步 |
| 新增大題<br>移除大題                        | ]<br>非]對於網大課程是否滿      | 意?[0,0,0,0,     | 0] [] |      |        |              |
| 移除題目           大題文字                 |                       |                 |       |      |        |              |
| <u></u><br>下移<br>全選                 |                       |                 |       |      |        |              |
|                                     |                       |                 |       |      |        |              |
|                                     |                       |                 |       |      | 取消     | 上一步下一步       |

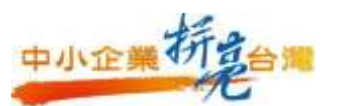

| 🙆 http://cisanet.smelearning.org.tw | - 軟體協會 - M   | icrosoft Inte | ernet Explore | T          |      |        | _ 2 ×      |
|-------------------------------------|--------------|---------------|---------------|------------|------|--------|------------|
| e-Learning                          | mendylaii 您卖 | 子!您正在['       | 管理者環境]        | <b> </b> 中 |      | 全校 1 人 | 全班 1 人  關閉 |
|                                     | 公告與聯繫        | 問卷管理          | 進階管理          | 個人區        | 校園廣場 | 4      | 導師 教室      |
|                                     | 題庫維護         | 問卷維護          | 結果檢視          |            |      |        | PM 02:20   |
| • 問卷資訊 • 挑選題目                       | • 排列9        | <b>和記分</b> ·  | • 問卷預覽        |            |      | 取消上一步  | ? 完成 + 存檔  |
| * 問卷內容 *                            |              |               |               |            |      |        |            |
| 1.對於網大課程是否<br>a. ○ ○<br>b. ○ ★      | ∹滿意?         |               |               |            |      |        |            |
|                                     |              |               |               |            |      | 取消上一步  | 完成 + 存檔    |

| http://cisanet.smelearning.org.tw | - 軟體協會 - M   | icrosoft Inte | ernet Explore | T   |     |                |        | - 7 🛛        |
|-----------------------------------|--------------|---------------|---------------|-----|-----|----------------|--------|--------------|
| e-Learning                        | mendylaii 您妈 | 子!您正在['       | 管理者環境]        | 中   |     |                | 全校 1 / | 、 全班 1 人  闢閉 |
|                                   | 公告與聯繫        | 問卷管理          | 進階管理          | 個人區 | 校園廣 | 場              | 4      | 導師 教室        |
|                                   | 題庫維護         | 問卷維護          | 結果檢視          |     |     |                |        | PM 02:21     |
|                                   |              |               |               |     |     |                |        |              |
| ─ <del>───問答</del> 推護工具列          | • 問卷推護       | •             |               |     |     |                |        | (?)          |
| 🗄 儲存                              |              | 問卷            | 名稱            |     | 發布  | 作              | 答時間    | 結果公布         |
| □ 新增                              | 📃 滿意度問       | 問卷            |               |     | 準備中 | 從 即日起<br>到 無限期 |        | 交卷後公布        |
| ℐ 修改                              |              |               |               |     |     |                |        |              |
| 🗙 刪除                              |              |               |               |     |     |                |        |              |
| ∮ 檢視結果                            |              |               |               |     |     |                |        |              |
| ♀~~發布/準備中                         |              |               |               |     |     |                |        |              |
| 🍠                                 |              |               |               |     |     |                |        |              |
| ↑ 上移                              |              |               |               |     |     |                |        |              |
| ↓ 下移                              |              |               |               |     |     |                |        |              |
|                                   |              |               |               |     |     |                |        |              |
| 器 全選                              |              |               |               |     |     |                |        |              |
| 品 全消                              |              |               |               |     |     |                |        |              |
| 從 至 選取                            |              |               |               |     |     |                |        |              |
|                                   |              |               |               |     |     |                |        |              |

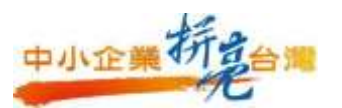

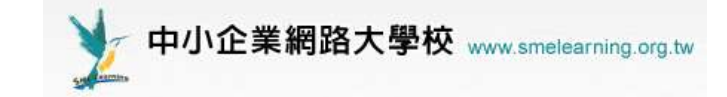

10. 最新消息

管理者可利用最新消息當作企業公告欄,傳遞訊息給於所有學員,學員進入企業學習平台,即可在教室首頁看到公告的最新消息,方便企業作為訊息與知識傳遞的一種模式。

|      | e-Lei  | min     | ie.          | mendylai 您好!您正在[香壇看媒檢]中 |                 |                |                                  |           |             |         | 金校1人 金班1人 職幣 |        |       |
|------|--------|---------|--------------|-------------------------|-----------------|----------------|----------------------------------|-----------|-------------|---------|--------------|--------|-------|
|      |        | (Cleans | •            | 24                      | 5與聯繫            | 問著管理           | 派附管理                             | 個人面       | 按据武功        |         |              | 1 4985 | 111   |
|      |        |         |              | 1.88                    | 新清息             | 業免問題 (         | 校浙门事题                            | 1 10 詳 開刊 | 6   EN 1238 | 2.1.44% | 8            | PM     | 02:28 |
| · ## | i清泉 ·  | 1       | <b>春華區</b> · |                         |                 |                |                                  |           |             |         |              |        | _     |
| 軟體協  | (會 > 州 | 新消息     | 1            |                         |                 |                |                                  |           | 3           | 映羅出     | 整板蘸入         | 匯入交章   |       |
| 主旨:  | 最新浦    | 8       |              |                         |                 |                |                                  |           |             |         |              |        |       |
| 連尊:  | 標題     | + ;     | FS 1000      | 評                       |                 | 的文章            | 福定 [北川                           |           | _           |         | 1            | 了開     |       |
| 夏次:  | al S   | 毎頁      | 預設           | * ¥                     | 主題式             | 前頁 .           | 面一下面                             | 東面        | 重枯 従        | Ŧ       | 整批           | 4.44   | *     |
|      |        |         |              | 矋                       |                 |                | 新聞:                              | 8         | 素版目         | 間に      | 贴册           | 星琴/人数  | 射     |
| 重號   |        |         | _            | 11                      | A CONTRACTOR OF | to present the | Contract of Contract of Contract | -         | arrest 1    |         |              |        | -     |

| http://cinnet.inclearning.org.tv | - 軟體協會 - 1   | dicrosoft Inte | ernet Explor  | -    |       |    | - TO               |
|----------------------------------|--------------|----------------|---------------|------|-------|----|--------------------|
| e-Learning                       | mondylail #0 | 6 I SEEL       | ***           | 1.41 |       |    | 秋1人(主班1人) <b>#</b> |
| 1-1                              | 会告與聯繫        | 同省管理           | 集陶管理          | 劉人張  | 校園廣場  |    | 1.0005.1.0         |
|                                  | n en en an a | <b>家里网络</b> [  | 820 <b>• </b> | 校市時間 | 「課程時行 |    | PM 02              |
| * 31 16 *                        |              |                |               |      |       |    | ۲                  |
| <b>极名:最新洲息</b>                   |              |                |               |      |       |    |                    |
| 集號者 = mendylai                   | (術大管理者       | >              |               |      |       |    |                    |
| 標題:                              |              |                |               |      |       | 31 | 必増・限255手元          |
| 日田 □ 1回96円日                      |              |                |               |      |       |    |                    |
| 結束時間: 🗌 相用                       |              |                |               |      |       |    | 1                  |
| 本文 :<br>著名句 : 不使用著名              | -62 💌        |                |               |      |       |    | n a                |
| Si ta                            | interest to  |                |               |      | 285   |    | # 6 H # 18 0 4 M   |
| an Rom Romm                      | ANDALAYIN    | e i i          |               |      |       |    |                    |
|                                  |              |                |               |      |       |    |                    |
|                                  |              |                |               |      |       |    |                    |

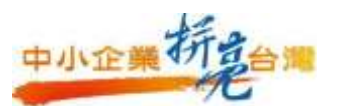

| http://ci | sanet.smelearning.org.tw | - 軟體協會 - M   | icrosoft Inte | ernet Explore | T     |               |           |               |    | . • 🛛   |
|-----------|--------------------------|--------------|---------------|---------------|-------|---------------|-----------|---------------|----|---------|
|           | e-Learning               | mendylaii 惣勢 | 子!您正在['       | 管理者環境]        | 中     |               | 全         | 全校 1 人 全班 1 人 |    |         |
|           | _                        | 公告與聯繫        | 問卷管理          | 進階管理          | 個人區   | 校園廣場          | 4         |               | 導  | 師 教室    |
|           |                          | 最新消息         | 常見問題          | 校務行事曆         | 校務問組  | <b>⑧ 課程排行</b> | 學習 💈      |               |    | M 03:11 |
| • 最新      | 消息・「・精華區・                | ]            |               |               |       |               |           |               |    |         |
| 軟體協       | 會 > 最新消息                 |              |               |               |       |               | 整板图       | E出 整板         | 匯入 | 匯入文     |
| 主旨:       | 最新消息                     |              |               |               |       |               |           |               |    |         |
| 搜尋:       | 標題 💙 有 關鍵                | 字            | 的文章           | 確定取消          | İ     |               |           |               |    | 訂閱      |
| 頁次:       | 1 🔺 毎頁 預設 💉              | ✔ 筆 主題式      | 首頁            | 上頁 下頁 :       | 末頁    | 張貼 從          | 至         | 整批            |    | *       |
| 篇號        | 標                        | 題            |               | 張貼            | 者     | 3             | 医贴時間 ▼    |               | 點閱 | 星等/。    |
| 1         | 數位化學習 開啓新視界              | R NEW        | I             | mendylaii     | (網大管理 | ∎者)2007       | -01-25 15 | :11:36        | 0  | 1       |
| 頁次:       | 1 🚩 毎頁 預設 🔪              | ✓ 筆 主題式      | 首頁            | 上頁 下頁 :       | 末頁    | 張貼 従          | 至         | 整批            |    | *       |
|           |                          |              |               |               |       |               |           |               |    |         |

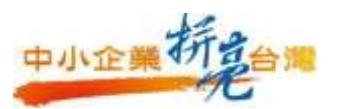

#### 11. 學員學習記錄

在學校管理→學校統計資料→學校紀錄報表,可下載一份 excel 檔案 統計學員在平台上的所有詳細學習記錄資料。

| VI e-Learning            | Consultant | t_mendylai                                   | i 您好!您正      | 在[管理者明          | <b>辑境]</b> 中 | _                         |      |      |       | 全校 1 |
|--------------------------|------------|----------------------------------------------|--------------|-----------------|--------------|---------------------------|------|------|-------|------|
|                          | 帳號管理       | 課程管理                                         | 部門管理         | 教師管理            | 學校管理         | <del></del><br>()<br>告與聯繫 | 問卷管理 | 個人區  | 校園廣場  | *    |
|                          | 首頁檔案       | 管理 首頁                                        | [Web 資料]     | 夾 討論板行          | 9理 討論室       | 管理 學校統                    | 計資料  | 校選單設 | 定丨登入管 | \$   |
|                          | - 學習前      | 錄報表                                          | 1            |                 |              |                           |      |      | ?     |      |
| 學校統計資料<br>(5) 調(1)((5))  |            |                                              | ▲ #3 ±< 6C ≠ | <b>≓ ≣8 </b> ≠9 |              |                           |      |      |       |      |
| □】 課程統訂<br>「司 容入次數統計     |            | <b>**</b> (50.0                              | ◎ 某個課程       | ∃ a≭ 1£<br>呈群組  |              | 選擇群組                      | 1    |      |       |      |
| □ 自製課程-上課次數統計            | 安宜詞的       | <b>配                                    </b> | ○群組          | 內的所有課:          | 星            |                           |      |      |       |      |
| [☐] 使用者人數統計              |            |                                              | ○某個          | 課程              |              | 選擇課程                      |      |      |       |      |
| ☐ 教材閱讀統計                 |            |                                              |              |                 | 確定取消         |                           |      |      |       |      |
| ☐ User log 統計            | 27         |                                              |              |                 |              |                           |      |      |       |      |
| □ weię空间使用单<br>「■ 上課人次統計 |            |                                              |              |                 |              |                           |      |      |       |      |
| □ 學習記錄報表                 |            |                                              |              |                 |              |                           |      |      |       |      |
|                          |            |                                              |              |                 |              |                           |      |      |       |      |
|                          |            |                                              |              |                 |              |                           |      |      |       |      |

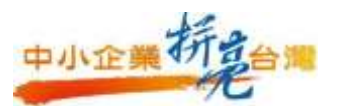

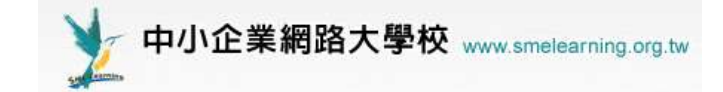

12. 企業新增自製課程

企業可以進行新增自有課程,將企業自製課程結合進學習平台內,整合企業內容學習資源。

操作步驟:

設定課程群組

點選新增群組,開始鍵入所欲設定之群組名稱,並於右方功能鍵進行群組功 能組合如(刪除、移動群組目錄等等),完成群組名稱設定後,於右上方功能 儲存鍵進儲存動作。

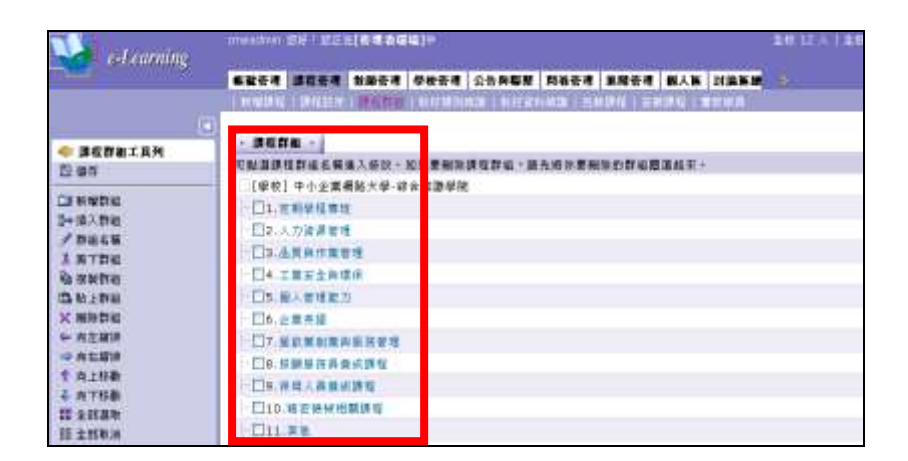

設定課程群組時,有利於學習報表查詢時,可以群組做分析依據。

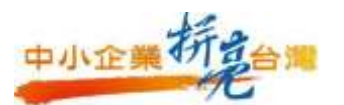

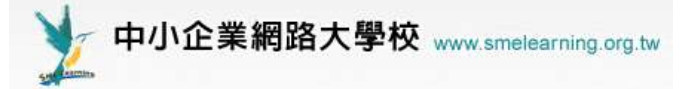

(2)新增課程 基本資料

|                                                                                                    | P-Loowing         Descent DE Statested data:         Descent DE Statested data:           68828         30258         Descent DE Statested data:         Descent DE Statested data:           68828         30258         Descent DE Statested data:         Descent DE Statested data:         Descent DE Statested data:           88828         30258         Descent DE Statested data:         Descent DE Statested data:         <                                                                                                    | 👔 🗤 http://www.ief.go.co.doc.mog.cog.h                                                                                                    | rhoelansz/satan.php                                                                                                    |                        |      | 98 H    |
|----------------------------------------------------------------------------------------------------|----------------------------------------------------------------------------------------------------|----------------------------------------------------------------------------------------------------|----------------------------------------------------------------------------------------------------|------------------------|------|---------|
|                                                                                                    |                                                                                                    | 1000 International International Internation | tre Bif ( SI sin a aug)+                                                                                                    |                        | REAL | BH FAIR |
|                                                                                                    |                                                                                                    | r-Lourning                                                                                                    |                                                                                                    |                        |      |         |
| ・ K被滅化・         2         ()           ###5.W         * ###25.###         ####2.###         ####2.###         ####2.###         ####2.###         ####2.###         ####2.###         ####2.###         ####2.###         ####2.###         ####2.###         ####2.###         ####2.###         ####2.####         ####2.###         ####2.####         ####################################                                                                                                    |                                                                                                    |                                                                                                    | COMPANY PROPERTY AND A DESCRIPTION OF A DESCRIPTION OF A |                        |      |         |
| ** 年程在会選考察<br>· 年程在会選考察<br>· 日本市 · · · · · · · · · · · · · · · · · · ·                                                                                                    | ** 株式なら渡海道<br>** 株式なら渡海道<br>** 株式なら渡海道<br>** 株式なら渡海道<br>** 株式なら渡海道<br>** 株式なら渡海道<br>** 株式なら渡山<br>** 株式なら渡山<br>** 株式なら渡山<br>** 株式ならまます<br>** 株式ならまます<br>** ******************************                                                                                                    | - Marine -                                                                                                    |                                                                                                    | 2                      |      |         |
|                                                                                                    |                                                                                                    | BRAN                                                                                                    |                                                                                                    | * ***                  |      |         |
|                                                                                                    |                                                                                                    |                                                                                                    | A STA DETE                                                                                                    | - 建理之解于文阶件 I@#1%(%*()+ | - 11 |         |
|                                                                                                    |                                                                                                    |                                                                                                    | 0                                                                                                    | 長皮筋肉結婚 25+ 個天文学        |      |         |
|                                                                                                    |                                                                                                    | 10.00.00                                                                                                    |                                                                                                    | 催拌糖水和 · 閉 125 番米大学     |      |         |
|                                                                                                    | 19時年4 □ 県市 24 (予御友年七歳) 14前上4 □ 日前 25 日前 25 日 | 21 10 10 10 10                                                                                                    | Denti                                                                                                    |                        |      |         |
| 本和止 □ 数冊 (干和工数干止現)<br>1%上級 □ 約項 (干和工数干止現)<br>2%化 ● 10 (1 (1 (1 (1 (1 (1 (1 (1 (1 (1 (1 (1 (1                                                                                                    | 有単土  1 単後 (7部定期千上場)<br> 総上橋 (1 単復 (7部定期千上場)<br> 地址 本    単例 (7部定期千上場)                                                                                                    | 210148-41                                                                                                    | 11 mm                                                                                                    | (注補定則不必准)              |      |         |
|                                                                                                    |                                                                                                    | 1584                                                                                                    | T3 80.00                                                                                                    | (不能定約不出場)              |      |         |
| 新田 末 山 南市         (7年定戦下公式)           新田 水 山 南市         月四日 水 山 南市           新田 水 山 南市         月四日 水 山 南市           市田 水 山 南市         日           市田 水 山 南市         日           市田 水 山 南市         日           市田 水 山 南市         日           市田 水 山 南市         日           市田 水 山 南市         日           市田 水 山 市         日           市田 水 山 市         日           市田 水 山 市         日           市         田           市         田           市         田           市         田           市         田           市         田           市         田           市         田           市         田           市         田           日         日           日         日           日         日           日         日           日         日           日         日           日         日           日         日           日         日           日         日           日         日           日         日< | 課題 正 日用 (7期定員不分期)                                                                                                    | 開始上編                                                                                                    | 0.84                                                                                                    | (干酿定助干出填)              |      |         |
| ################################                                                                                                    |                                                                                                    | 17 15 1.W                                                                                                    |                                                                                                    | (市理定明不必用)              |      |         |
|                                                                                                    | Billion and Annual Contraction                                                                                                    | 38.12                                                                                                    | way water                                                                                                    |                        |      |         |
| ※専用は<br>調本に約計 第 214 編末文字                                                                                                    | #導筆者 子提書書表 一 刊出音地名所新瑞生港市和地名                                                                                                    | 69 W C                                                                                                    | TREES .                                                                                                    | 列出管理委任新增加書原規則          |      |         |
| 算手N新数 法 展 25× 最高交手                                                                                                    |                                                                                                    |                                                                                                    |                                                                                                    | 6                      |      |         |
|                                                                                                    | 87580 E 234 682 F                                                                                                    | (0.7.5.0.11)                                                                                                    | 52                                                                                                    | 展 214 最高文字             |      |         |
|                                                                                                    |                                                                                                    |                                                                                                    |                                                                                                    |                        |      |         |
|                                                                                                    |                                                                                                    |                                                                                                    |                                                                                                    |                        |      |         |

❶填入課程名稱

❷開課教師欄位可填入老師姓名或課程廠商名稱

B點選方格,即可設定起訖時間

母課程狀態說明:

\*準備中(限教師):

該課程教師在建構課程內容期間,若不想讓學員進入未完成的課程中,可以選擇此項目,學員便無法進入本課程。

\* 開啟(可旁聽,且不受上課開始與結束日期限制):

除了教師在「人員管理」的「增刪學員」功能中加入的正式生

外,其他學員亦能進入本課程上課,成為本課程的旁聽生。且課程

不受 ❸ 開始與結束課程日期的限制,在課程未開始或已結束的日期前

後,學員還能進入課程中上課。

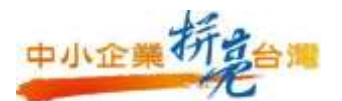

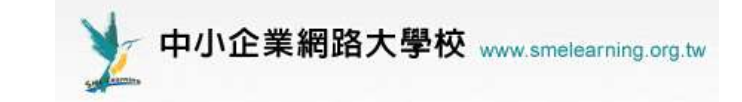

\* 開啟(可旁聽,並於上課開始前或結束後關閉):

除了教師在「人員管理」的「增刪學員」功能中加入的正式生

外,其他學員亦能進入本課程,成為本課程的旁聽生。課程受開始 與結束課程日期的限制,在課程開始前及結束日期後,學員無法進 入課程中上課。

\*開啟(不可旁聽,且不受上課開始與結束日期限制):

除了教師在「人員管理」的「增刪學員」功能中加入的正式生或 審核通過的學員外,其他學員無法進入本課程上課。課程不受開始 與結束課程日期的限制,在課程未開始或已結束的日期前後,學員 還能進入課程中上課。

|\*開啟(不可旁聽,並於上課開始前或結束後關閉):

除了教師在「人員管理」的「增刪學員」功能中加入的正式生或 審核通過的學員外,其他學員無法進入本課程上課。課程受開始與 結束課程日期的限制,在課程開始前及結束日期後,學員無法進入 課程中上課。

\*闢閉:

學員無法進入課程中上課。

5若已有鍵入課程群組,可選擇欲歸類群組。

6可填入教材資訊

35

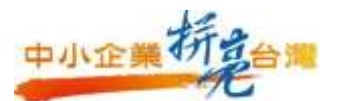

| 0 - x - 0 - N a 0                                                                                                    | D 199 1 2014                | W @ @-3 H                                | 3             |              |              |
|----------------------------------------------------------------------------------------------------|-----------------------------|------------------------------------------|---------------|--------------|--------------|
| In CO ( all http://www.ielan.madee.morg.org                                                                                                    | to he address real and play |                                          |               | 1.1          | 993 es *     |
| <b>1</b>                                                                                                    | atra Bif - Sizela           | HARST.                                   |               | 105.01       | LIE F A L MM |
| t-Learning                                                                                                    |                             |                                          |               | TALING IN AN | Time         |
|                                                                                                    | NAME OF BRIDE NO.           | Contra ( worth call - a-                 |               |              |              |
|                                                                                                    | 111                         | and the second states of                 |               |              | 6            |
|                                                                                                    |                             |                                          |               |              |              |
|                                                                                                    |                             | 100                                      |               |              |              |
| 1100 e #                                                                                                    | http://                     |                                          |               |              |              |
| 2812.00.01                                                                                                    |                             | [6]                                      | 単 65000 偏米文字  |              |              |
|                                                                                                    |                             |                                          |               |              |              |
|                                                                                                    |                             |                                          |               |              |              |
|                                                                                                    |                             |                                          |               |              |              |
|                                                                                                    |                             | 51                                       |               |              |              |
| 44                                                                                                    |                             | - 104                                    |               |              |              |
| 正成生人業                                                                                                    | 100                         |                                          | (不確定和不必領統領 0) |              |              |
| 清静主人群                                                                                                    | A.                          | _                                        | (平和末来干点を広めの)  |              |              |
| 已建用加加                                                                                                    | O KB                        | 2                                        |               |              |              |
| 1. 2. 1. 1. 1. 1. 1. 1. 1. 1. 1. 1. 1. 1. 1.                                                                                                    | 102400 8                    |                                          | * 半接位台道电池     |              |              |
|                                                                                                    |                             | 3                                        |               |              |              |
| (勝留表面()分報)                                                                                                    | 15.                         | Second and a second second second        | 必須費自          |              |              |
|                                                                                                    |                             | · 如子 · · · · · · · · · · · · · · · · · · | Rest in       |              | -            |
| ***                                                                                                    |                             |                                          |               |              | LT.          |
| and the second second se |                             |                                          |               |              |              |

●正式生數即是帳號數,若有帳號限制才需填寫

❷課程空間限制約1堂課200M空間

❸課程長度必須填寫 涉及到完成人次的計算方式

#### 新增教師

將課程名稱設定之後,需設定該課程教師,以便上傳課程及進行課程管理。

先勾選該課程,再鍵入該課程的教師帳號,若教師皆為同一人可以次設定多門課,最後儲存所有動作,新增教師則完成。

| 161          | e-Le              | urn    | ing    | -    | _          |                      |      |         |       |        |           |  |  |
|--------------|-------------------|--------|--------|------|------------|----------------------|------|---------|-------|--------|-----------|--|--|
| ۱            |                   |        |        | 1    | 截號管理       | . 課程9                | 6#   | 教師管理    | 學校管理  | 公告與聯繫  | 問著管       |  |  |
|              |                   |        |        | 12   | Pretters   | t bfi                | 設定   | 総統変通    | (新新商品 | £.1    | 011222200 |  |  |
| . 16         | 网络建筑              | 86 -   |        |      | _          |                      |      |         |       |        | 2         |  |  |
| <b>x</b> 101 | F 42 : 14 4       | 6入課程   | 24.443 | 1230 | 1124       |                      |      |         |       |        |           |  |  |
| 板鼓           | smeadn            | in.    |        |      |            | 138                  | 1953 | 12100 0 | 粉糖    | *      |           |  |  |
|              |                   | η      | 勒入多    | 的明   | 此以新增       | 存位数副                 | i it | 女気の複数   | 之間加分數 | 6)     |           |  |  |
| 全港           | 真次:               | 34     | *      | 首页   | 上面         | (II) (#)             | 1    | 徑 取消    | 国政部列通 | Hini 👘 |           |  |  |
|              |                   | 112.66 | 10     |      |            |                      |      | 18.15   | 名稱    |        |           |  |  |
|              | 10000             | 0370   |        |      | 安新本多       | e :                  |      |         |       |        |           |  |  |
| 10000371     |                   |        |        |      | 皆猥猥制下的最佳決策 |                      |      |         |       |        |           |  |  |
|              | 10 Tat 1 34 × 100 |        |        |      |            | 上頁 7頁 三頁 儲存 取消 回数师列进 |      |         |       |        |           |  |  |

※上傳課程需在教師辦公室,教師功能操作請見 P43.

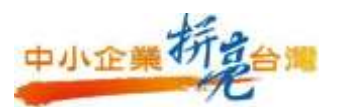

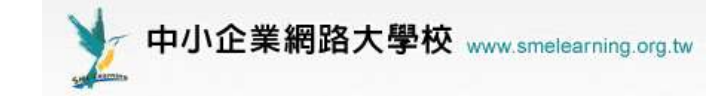

# 三、導師身份

#### 1.「導師」登入企業數位學習體驗區

首先連結到 中小企業網路大學校

http://www.smelearning.org.tw ,由右上方之登入區塊登入。

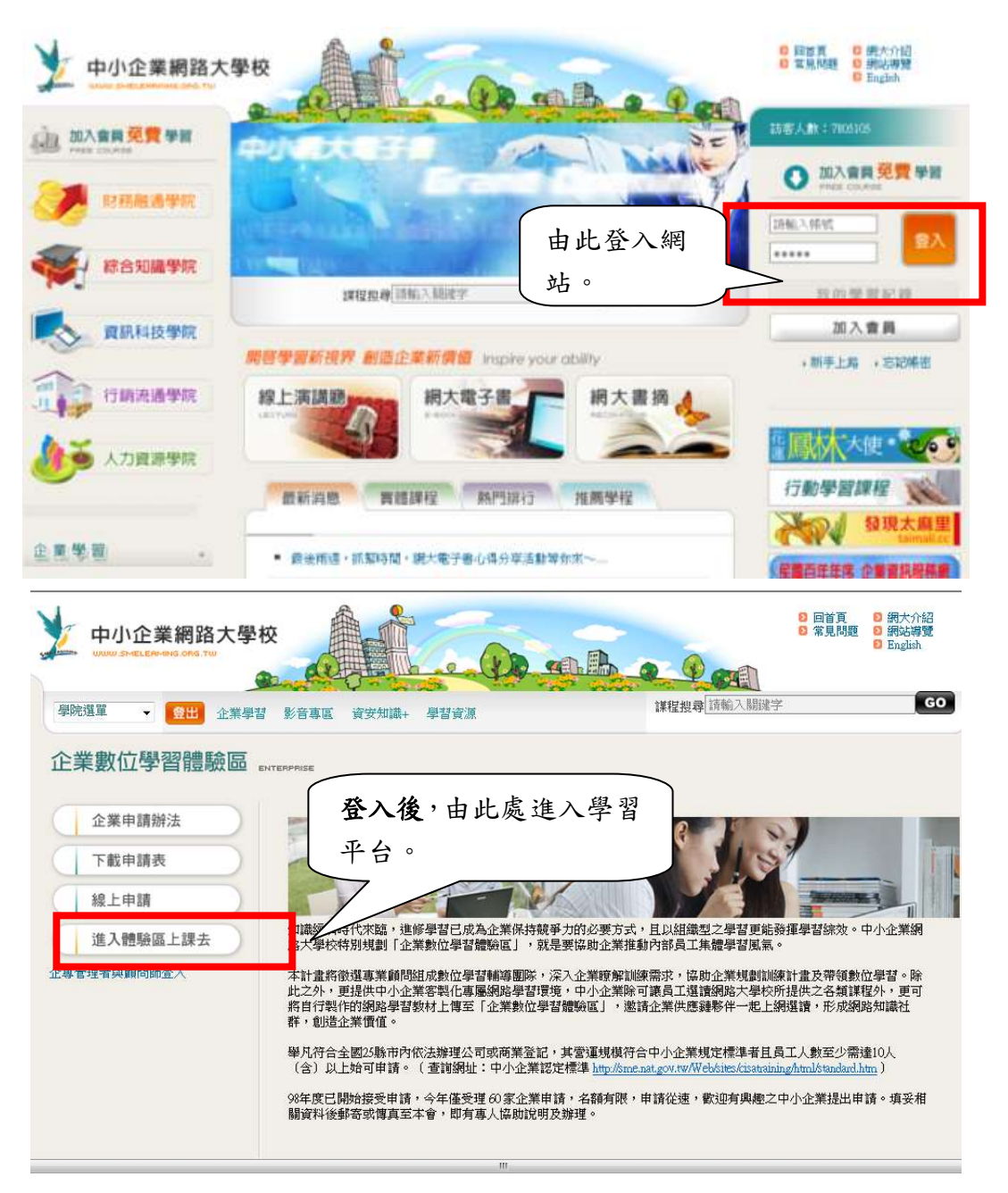

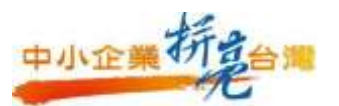

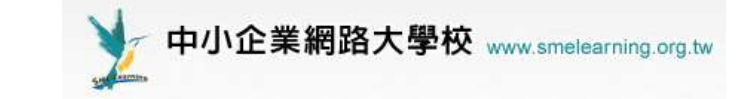

#### 2. 派課給學員

部門導師依不同部門需求,個別派給不同部門學員。

操作步驟:

- 被選為部門導師之學員登入企業專區後,於學習平台右上角變更為導
   師身分。
- (2) 點選「學員修課管理」,進行學員修課指派
- (3) 從名單中挑選修課人員名單

|                                                                   | mendylaii 您好!您正 <mark>年[</mark> 等 | 師辦公室]9           | 全校 1 人   全班 1 人   闌閉 |
|-------------------------------------------------------------------|-----------------------------------|------------------|----------------------|
| e-Learning                                                        | 2                                 |                  | -                    |
|                                                                   | 成員管理 學員修課管理                       | 個人區   校園廣場   輔導區 | 管理者  教室              |
| aa 💌                                                              | 修課指派                              | •                |                      |
| 修課指滅說明                                                            |                                   |                  | (?)                  |
| 開始與說明> 挑選人員>                                                      | > 挑選課程> 檢查與確認                     | 認資料> 送出與檢視結果     |                      |
| 指派課程,用來指派人員需要<br>(<br>首先,先挑選人員。<br>接著,勾選要修讀的課程。<br>然後確認人員與課程無誤後送出 | ⊗讀哪些課程。<br>出。                     |                  |                      |
|                                                                   | 開始                                | 進行修課指派           |                      |

(4) 點選「挑選課程」 之後按表格中修課指派,並選取欲給予之課程。

| ē | http: | lleis        | met.smelearning | g.org.tw - 軟體協會         | - Micros | oft Internet   | Explorer                  |          |          | _ 7       |
|---|-------|--------------|-----------------|-------------------------|----------|----------------|---------------------------|----------|----------|-----------|
|   |       | <b>)</b> (   | e-Learning      | mendylaii :<br><b>j</b> | 您好!您     | 正在 <b>[導師</b>  | <b>嶽公室</b> ]中             | 全校       | 1 人 全明   | H 1 人   麗 |
|   |       |              |                 | 成員管理                    | 學員修      | 課管理(           | 國人區 校園廣場                  |          |          | 管理者 豹     |
| L | 軟協    |              |                 | 🖌 🦷 修課指派                |          |                |                           |          |          | AM 09:    |
|   | • 1   | ₹ <b>票</b> 1 | 皆滅              |                         |          |                |                           |          |          | ?         |
|   | 重新    | í開如          | 台> 挑選人員         | 員> 挑選課程 ·               | > 檢查     | <b>曁與確認資</b> 料 | 料> 送出與檢視結果                |          |          |           |
|   | 搜尋    | : 1          | 帳號 🚩 內有         | 關鍵字                     |          | 的人,主           | 並且身份為 全部 💙 搜尋             |          |          |           |
|   | 全選    | 1            | ▼ 首頁 上          | 直 下頁 末頁                 | 修課指      | 派              |                           |          |          |           |
|   |       | 序號           | 帳號              | 姓名                      | 性<br>別   | 身份             | E-mail                    | 個人資<br>料 | 修課記<br>錄 | 學習成<br>果  |
|   |       | 1            | cisa001         | 王小花                     | 2        | 一般成員           | pandafu@gmail.com         | ۵.       | ٩        | ۵.        |
| 8 |       | 2            | cisa002         | 傅渟貞                     | 2        | 導師             | jane_fu2002@yahoo.com     | ũ,       | ũ,       | ٦         |
|   |       | з            | fu1068          | 傅渟貞                     | 2        | 一般成員           | jane_fu2002@yahoo.com     | ũ.       | ũ.       | ٦         |
|   |       | 4            | ivychang57      | 張曉芬                     | 2        | 導師             | ivychang57@hotmail.com    | ũ.       | ٩        | ũ.        |
|   |       | 5            | mendylaii       | 網大管理者                   | 2        | 導師             | mendy@mail.cisanet.org.tw | ۵.       | ۵.       | ũ.        |
|   |       | 6            | yulin           | yulin林優仁                | 2        | 一般成員           | yuln@sun.net              | Ĩ.       | ũ.       | ũ.        |
|   | 全選    | 1            | 🖌 頁首            | 直 下頁 末頁                 | 修課指      | 派              |                           |          |          |           |

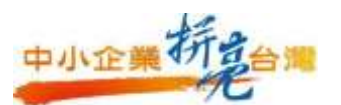

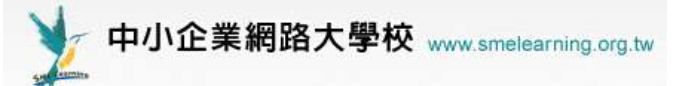

| 🗿 http://cisanet.smelearning.org.t | w - 軟體協會 - Microsoft Intern | net Explorer |                              |                              | _ 7 🗙    |
|------------------------------------|-----------------------------|--------------|------------------------------|------------------------------|----------|
| 📢 e-Learning                       | mendylaii 您好!您正在[ <b>導</b>  | 師辦公室]中       |                              | 全校 1 人   全班 1                | 人 關閉     |
|                                    | 成員管理 學員修課管理                 | 個人區 校園廣場     |                              | 管理                           | 2者   教室  |
| 軟協 🔽                               | 修課指派                        |              |                              |                              | AM 09:41 |
| ۲                                  |                             |              |                              |                              |          |
| 🔷 軟體協會                             | ・課程列表・                      |              |                              |                              |          |
|                                    | 重新開始> 挑選人員                  | > 挑選課程>      | 檢查與確認資料 -                    | > 送出與檢視結果                    |          |
|                                    | 全選 頁次: 1 💌 首                | 領上頁下頁末頭      | 確定,並再                        | <b>与次確認資料</b>                |          |
|                                    |                             | 名稱           | 報名起迄日期                       | 上課起迄日期                       |          |
|                                    | Linux NAT DNS DI            | HCP運作原理解析    | 從 2006/07/01<br>到 2007/06/30 | 從 2006/07/01<br>到 2007/06/30 |          |
|                                    | 🗌 Linux TCPIP通訊協            | 定            | 從 2006/07/01<br>到 2007/06/30 | 從 2006/07/01<br>到 2007/06/30 |          |
|                                    | Linux網路運作原理的                | 解析           | 從 2006/07/01<br>到 2007/06/30 | 從 2006/07/01<br>到 2007/06/30 |          |
|                                    | 🗌 一般安全衛生教育                  |              | 從 2006/07/01<br>到 2007/07/01 | 從 2006/07/01<br>到 2007/07/01 |          |
|                                    | 全選 頁次: 1 💌 首                | 領 上頁 下頁 末頭   | 確定,並用                        | <b>月次確認資料</b>                |          |
|                                    |                             |              |                              |                              |          |

# (5) 按確定並再次確定資料,再按送出,課程即進入學員選課清單。

| 1                                                                                                    | 🖹 http://cisanet.smelearning.org.tw - 軟體協會 - Microsoft Internet Explorer 📃 🗗 🔀 |    |            |             |                    |       |    |          |                        |     |  |  |
|----------------------------------------------------------------------------------------------------|--------------------------------------------------------------------------------|----|------------|-------------|--------------------|-------|----|----------|------------------------|-----|--|--|
|                                                                                                    |                                                                                |    | Commin a   | mendylaii 🏾 | 您好!您正在 <b>[等</b> 6 | 「薪公室」 | 中  |          | 全校 1 人   全班 1 人        | 關   |  |  |
|                                                                                                    | 成員管理 単員修課管理 個人區 校園臨場 (管理者)数3                                                   |    |            |             |                    |       |    |          |                        |     |  |  |
|                                                                                                    |                                                                                |    |            |             |                    |       |    |          |                        |     |  |  |
| ■ 181 末 1 回 181 末 1 回 181 x 1 □ 181 x 1 □ 1 |                                                                                |    |            |             |                    |       |    |          | AIM U                  | 9:4 |  |  |
| ſ                                                                                                    | 確認勾選的資料                                                                        |    |            |             |                    |       |    |          |                        |     |  |  |
| Ī                                                                                                    | 重新開始> 挑選人員> 挑選課程> 檢查與確認資料> 送出與檢視結果                                             |    |            |             |                    |       |    |          |                        |     |  |  |
|                                                                                                    | 全消送出                                                                           |    |            |             |                    |       |    |          |                        |     |  |  |
|                                                                                                    | 全消                                                                             |    |            | 挑選的人員       |                    | 全消    |    | 挑選的課程    |                        |     |  |  |
|                                                                                                    |                                                                                | 序號 | 帳號         |             | 姓名                 |       | 序號 | 課程編號     | 課程名稱                   |     |  |  |
|                                                                                                    | <b>~</b>                                                                       | 1  | cisa001    | 王小花         |                    |       | 1  | 10000001 | Linux NAT DNS DHCP運作原理 | I   |  |  |
|                                                                                                    | <ul><li>✓</li></ul>                                                            | 2  | cisa002    | 傅渟貞         |                    |       | 2  | 10000002 | Linux TCPIP通訊協定        |     |  |  |
|                                                                                                    | <b>~</b>                                                                       | З  | fu1068     | 傅渟貞         |                    |       | 3  | 10000003 | Linux網路運作原理解析          |     |  |  |
|                                                                                                    | <b>~</b>                                                                       | 4  | ivychang57 | 張曉芬         |                    |       | 4  | 10000004 | 一般安全衛生教育               |     |  |  |
|                                                                                                    | <b>~</b>                                                                       | 5  | mendylaii  | 網大管理者       |                    |       |    |          |                        |     |  |  |
|                                                                                                    | <b>V</b>                                                                       | 6  | yulin      | yulin林優仁    |                    |       |    |          |                        |     |  |  |
| ľ                                                                                                    |                                                                                |    |            |             | 全                  | 消 送出  |    |          |                        |     |  |  |

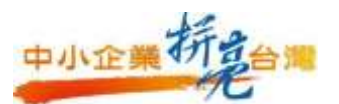

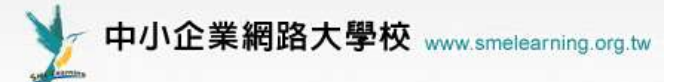

| 1 | http://cisanet.smelearning.org.tw - 軟體協會 - Microsoft Internet Explorer 🗧 🗗 🔰 |                        |             |                    |       |            |          |         |                 |       |
|---|------------------------------------------------------------------------------|------------------------|-------------|--------------------|-------|------------|----------|---------|-----------------|-------|
|   |                                                                              | e-Learning             | mendylaii 尨 | 8好!您正在 <b>[等</b> ] | 師辦公室] | <b> </b> 中 |          |         | 全校 1 人   全班 1 人 | 關閉    |
|   |                                                                              |                        | 成員管理        | 學員修課管理             | 個人區   | 校園廣        | 褐        |         | 管理者             | 教室    |
| ł | 弥協                                                                           | ~                      | 修課指派        |                    |       |            |          |         | AM              | 09:47 |
|   | • <b>結</b><br>開始                                                             | <b>果</b><br>與說明> 挑選人員> | > 挑選課程      | > 檢查與確調            | 2資料   | > 送出!      | 與檢視結果    |         |                 | ?     |
|   | 序號                                                                           | 帳號                     | 契           | 生名                 |       |            |          | 結果      |                 |       |
|   | 1                                                                            | cisa001                | 王小花         |                    | 1000  | 1001       | inux NAT | DNS DHO | 經由課程設定條件        |       |
|   | 2                                                                            | cisa002                | 傅渟貞         |                    | 10000 | 0001 L     | inux NAT | DNS DHO | 已經選讀此門課了        |       |
|   | 3                                                                            | fu1068                 | 傅渟貞         |                    | 1000  | 1001       | inux NAT | DNS DHO | 經由課程設定條件        |       |
|   | 4                                                                            | ivychang57             | 張曉芬         |                    | 1000  | 1001       | inux NAT | DNS DHO | 經由課程設定條件        |       |
|   | 5                                                                            | mendylaii              | 網大管理者       |                    | 10000 | 0001 L     | inux NAT | DNS DHO | 已經選讀此門課了        |       |
|   | 6                                                                            | yulin                  | yulin林優伯    | Ξ                  | 1000  | 1001       | inux NAT | DNS DHO | 經由課程設定條件        |       |

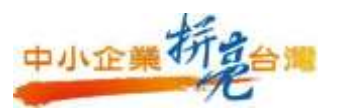

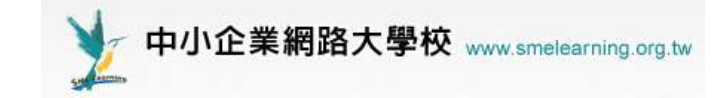

## 3. 查看學員修課記錄

到「成員管理」中點選每個人修課記錄,即可看到剛指派的課程,同時 也可觀看各個學員在各個課程的相關學習成果。

| 🕘 h | ttp:// | lcisa    | net.smelearning | g.org.tw - | 軟體協會 -      | Micros | oft Interne     | et Explor | )I           |              |          |          | _ 7      | ×   |
|-----|--------|----------|-----------------|------------|-------------|--------|-----------------|-----------|--------------|--------------|----------|----------|----------|-----|
|     |        |          | e-f.earnina     | 1          | mendylaii 尨 | 财!怎    | 『正在 <b>[ 導自</b> | 「薪公室」     | <b> </b> 中   |              | 全校:      | 1 人 全頭   | 田工人丨闢    | 眀眀  |
|     | 2      | <u> </u> |                 | 1          | 成員管理        | 學員的    | 暴管理             | 個人區       | 校園廣場         |              |          |          | 管理者 紊    | 室文  |
| 軟t  | 劦      |          |                 | ~          | 成員資料        | 寄信!    | 與點名丨相           | 儉視成績      | 設定助理         | 到課統計         |          |          | AM 09:   | :48 |
|     | 成      | 員習       | 14              |            |             |        |                 |           |              |              |          |          | ?        |     |
| 担   | 見尋:    | : 1      | 帳號 🚩 內有         | 關鍵字        |             |        | 的人,             | 並且身份      | <b>}爲</b> 全部 | ▶ 搜尋         | 2        |          |          |     |
|     | 全選     | 1        | ▶ 首頁 ▶          | 頁 下頁       | 東東          | 寄信     | 給本頁勾這           | 難人員       |              |              |          |          |          |     |
|     |        | 序號       | 帳號              |            | 姓名          | 性<br>別 | 身份              |           | E-m          | ail          | 個人資<br>料 | 修課記<br>錄 | 學習成<br>果 |     |
|     |        | 1        | cisa001         | 王小花        |             | 2      | 一般成員            | a panda   | afu@gmail    | .com         | ũ,       | ũ.       | ũ.       |     |
|     |        | 2        | cisa002         | 傅渟貞        |             | 2      | 導師              | jane_     | fu2002@)     | /ahoo.com    | ũ,       | ũ,       | ũ,       |     |
|     |        | 3        | fu1068          | 傅渟貞        |             | 2      | 一般成員            | ijane_    | fu2002@)     | /ahoo.com    | ũ.       | Ċ.       | ũ.       |     |
|     |        | 4        | ivychang57      | 張曉芬        |             | 2      | 導師              | ivych     | ang57@ho     | otmail.com   | ũ,       | ũ.       | ũ.       |     |
|     |        | 5        | mendylaii       | 網大管        | 哩者          | 2      | 導師              | mend      | y@mail.ci    | sanet.org.tw | ũ.       | Ċ.       | ũ.       |     |
|     |        | 6        | yulin           | yulin林     | 優仁          | 2      | 一般成員            | i yuln@   | sun.net      |              | Ĩ.       | ũ.       | ũ.       |     |
| 1.5 | 全選     | 1        | ▶ 首頁 上          | 頁 下頁       | 1 末頁        | 寄信     | 給本頁勾這           | 難人員       |              |              |          |          |          |     |

| http://cisanet.smelearning.org.tw - | 軟體協會 - Micros  | oft Internet Exp                          | Іотет  |            |      |      | _ 7      |  |  |  |
|-------------------------------------|----------------|-------------------------------------------|--------|------------|------|------|----------|--|--|--|
| 📢 e-Learning                        | mendylaii 您好!尨 | ylaii 您好!您正在 <b>[導師辦公室]</b> 中 全校 1 人   全班 |        |            |      |      |          |  |  |  |
|                                     | 成員管理 學員(       | 多課管理 個人                                   | 區 校園廣城 | 5          |      |      | 管理者  翁   |  |  |  |
| 軟協 💙                                | 成員資料   寄信      | 與點名 檢視成                                   |        | <br>浬丨到課統詞 |      |      | AM 09:   |  |  |  |
|                                     |                |                                           |        |            |      |      | -        |  |  |  |
| · 個人資料 · 修課記錄 · 學習成果 · ?            |                |                                           |        |            |      |      |          |  |  |  |
| 網大管理者(mendylaii) > 修調               | 果記錄            |                                           |        |            |      |      |          |  |  |  |
| 正在修的課 ▽                             | 最近.            | 上課時間                                      | 上課次數   | 發表文章       | 線上討論 | 閱讀節點 | 閲讀時數     |  |  |  |
| 一般安全衛生教育                            | 2006-12-0      | D4 13:57:12                               | 1      | 0          | 0    | 1    | 00:00:08 |  |  |  |
| Linux網路運作原理解析                       | 2006-11-2      | 22 17:41:28                               | 2      | 0          | 0    | 1    | 00:00:28 |  |  |  |
| Linux TCPIP通訊協定                     |                |                                           | 0      | 0          | 0    | 0    | 0        |  |  |  |
| Linux NAT DNS DHCP運作原               | 美              |                                           | 0      | 0          | 0    | 0    | 0        |  |  |  |
| 修過的課 ▽                              | 最近.            | 上課時間                                      | 上課次數   | 發表文章       | 線上討論 | 閱讀節點 | 閲讀時數     |  |  |  |
|                                     |                | 目前尙無任何(                                   | 修課資料   |            |      |      |          |  |  |  |
|                                     |                | 回到成員資料                                    | 纲表     |            |      |      |          |  |  |  |

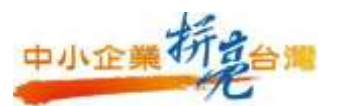

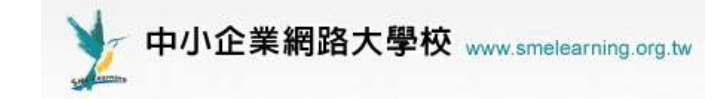

4. 查看每位學員修課總時數

點選「校園廣場 / 學習榮譽榜」,並可按「總閱讀時間」即可以時數來做 遞減之排序,可以針對全校學員進行排名統計。

| 🖹 http:                           | //cisanet.smelearning.org.tw - | 軟體協會 - : | Microsoft | Internet Expl  | OTET       |         |                  | _ 6   |     |  |  |
|-----------------------------------|--------------------------------|----------|-----------|----------------|------------|---------|------------------|-------|-----|--|--|
| mendylaii 您好!您正在 <b>[等師辦公室]</b> 中 |                                |          |           |                |            |         |                  |       |     |  |  |
|                                   |                                | 成員管理     | 學員修訓      | <b> 管理 個人 </b> | ■ 校園廣場     |         |                  | 管理者   | 教)  |  |  |
| 軟協                                | ×                              | 學習榮譽根    | ∮   校務カ   | 急見箱   系統:      | 建議 公共交     | ※ 討論室紀録 | 涤 <mark>≤</mark> |       | 9:5 |  |  |
| • 粤                               | 2習养唇榜                          | 學習樂      | 譽榜        |                |            |         |                  | ?     | D   |  |  |
| 底下                                | 爲您於排行中的資料。本排                   | 行榜最近一    | 次統計的      | )時間爲:20        | 07-01-25 0 | 3:00:07 |                  |       |     |  |  |
| 2                                 | mendylaii(網大管理者)               | 4        | 0         | 3              | 0          | 0       | 00:00:36         | 2     | 2   |  |  |
| 頁次                                | : 1 🚩 毎頁: 預設                   | ✔ 首頁 _   | L頁 下頁     | 〔 末頁           |            |         |                  |       |     |  |  |
| 名次                                | 學員                             | 修課總數     | 總平均       | 總上課次數          | 總張貼篇數      | 總討論次數   | 總閱讀時數 ▽          | 總閱讀頁數 |     |  |  |
| 1                                 | cisa002(傅淳貞)                   | 3        | 0         | 2              | 0          | 0       | 00:02:52         | 1     |     |  |  |
| 2                                 | mendylaii(網大管理者)               | 4        | 0         | 3              | 0          | 0       | 00:00:36         | 2     | 2   |  |  |
| З                                 | yulin(yulin林優仁)                | 0        | 0         | 0              | 0          | 0       | 0                | 0     | J   |  |  |
| 4                                 | ivychang57(張曉芬)                | 1        | 0         | 2              | 0          | 0       | 0                | 0     | )   |  |  |
| 5                                 | fu1068(傅渟貞)                    | 0        | 0         | 0              | 0          | 0       | 0                | 0     | J   |  |  |
| 6                                 | cisa001(王小花)                   | 0        | 0         | 0              | 0          | 0       | 0                | 0     | )   |  |  |
| 頁次                                | : 1 💌 毎頁: 預設                   | ✔ 首頁 _   | 上頁 下頁     | 1 末頁           |            |         |                  | 1     |     |  |  |

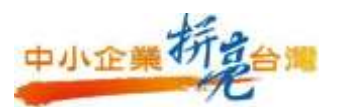

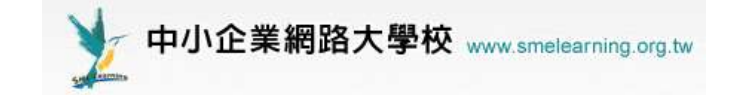

四、教師身份

1. 進入教師辦公室上傳課程

之前在管理者環境進行課程資料基本設定,上傳課程則需在教師辦公室。

進入步驟如下:

(1)切換至教室環境點選左方課程清單中該上傳課程名稱 在置右上方

切换到教師辦公室

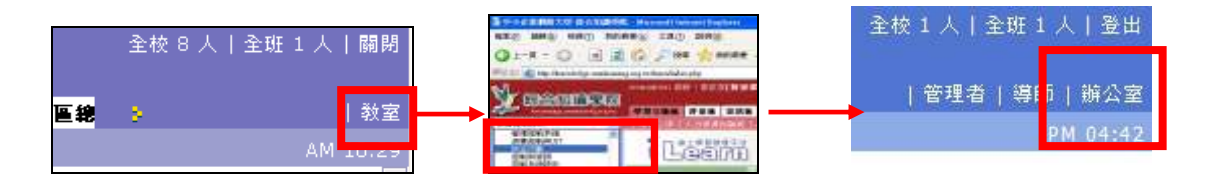

(2)點選課管理根目錄中點選教材上傳開啟 web 資料夾將課程檔案放入

web 資料夾中

| 中小企業對路大學主            | 合知識學習          | - Mircosoft I          | nternet Explorer                    |                               |                 |                 |         |            |       |    |
|----------------------|----------------|------------------------|-------------------------------------|-------------------------------|-----------------|-----------------|---------|------------|-------|----|
| 植来② 精制④ 核核           | R ① 我的最        | 綾山) エ具(                | 1) 説明(11)                           |                               |                 |                 |         |            |       |    |
| G +- # - 10          | *              | 🏠 🔎 is                 |                                     | 0 0.1                         |                 | 03              |         |            |       |    |
| 創作の 🔕 http://knowled | ige anelearnin | g org twittenhind      | lex php                             |                               |                 |                 |         |            |       |    |
| Valed earn           | ino            | smeadmin (\$           | 007「均正在 <b>(数100</b> 0              | ■公室]÷                         |                 |                 |         |            |       | 主机 |
|                      |                | 瀏驗管理                   |                                     | 理 教室管理                        | 作業管理            | 間装管理            | 成績管理    | 個人面        | 討論医總双 | 8  |
| 源曾控制构1IT             | *              | (早留到近日)                | 新修工作                                | 124年第七日1日                     | 「理論会主」          | BHIES II        | N STALL |            |       |    |
|                      |                |                        |                                     |                               |                 |                 |         |            |       |    |
|                      | · 数利.)         | - <b>8</b>             |                                     |                               |                 |                 |         |            |       | 3  |
|                      | · 88.          | <b>.#</b> :            | 上傳力                                 | 方式                            |                 |                 | 目前非     | 百智用        | _     | 3  |
|                      | - 1921         | t傳 ·<br>Web 資料來<br>Can | 上傳)<br>(建議使用 + 通合<br>not detect Web | 方式<br>建宿、兼称、m<br>Folders comp | f陈、更名<br>parat. | <del>\$</del> ) | 目前非     | - 西樹用<br>0 | 15555 | 3  |

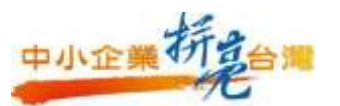

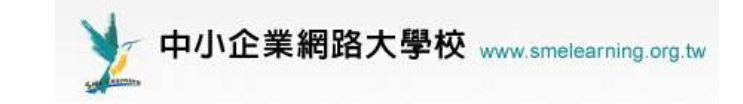

(3)教材上傳完成後須設置教材節點路徑在課程管理中點選學習路徑 設定按左方新增節點,節點類型設定為教材網頁,鍵入節點名稱, 並在 URL 瀏覽中選擇該節點所要打開的檔案,所有節點設定完成 後,按下儲存。

| The selection of the selection of the se | nd out perferent provideout by | no 🕺 Ancona 🍋 🗍 | 8.49 国      | ંગ્ર                |                 |             |     | N 🗗 😣    |
|----------------------------------------------------------------------------------------------------|--------------------------------|-----------------|-------------|---------------------|-----------------|-------------|-----|----------|
| C-Learning                                                                                                    | 10040000 (282 )                | SE=(86842)      | i)          |                     |                 |             |     | 14人(主田)1 |
| 光動半夏 💌                                                                                                    | 中国新闻新闻                         | 音理 課程管理 8       | ¥ 6月 作業 6月  | 同藝管理                | 成新管理            | 副人臣   封調臣總定 |     | 1123     |
| 0                                                                                                    | - 學習點樣 -                       | 0               | - 陳點內容      | - ] -               |                 |             |     |          |
| ○ 1日7<br>○ 存在<br>□ 新聞<br>ダ 分吹<br>× 期降<br>メ 第下                                                                                                    | 變動本質<br>□ 1.                   | 開始上課            | PE 82 88 52 | <ul> <li></li></ul> | A<br>M          |             |     |          |
| iù i∉ M                                                                                                    |                                |                 | 10 SL 81 MB | 日春秋                 | 🗹 可用            |             |     |          |
| 副版上<br>シカ格                                                                                                    |                                |                 | 開発の変        | 標題)                 | 繁體中交            | 間結上課        |     | 相關展示     |
| → 58<br>1 上8                                                                                                    |                                |                 | in writer   | URL :               | 梁勤的本 <b>制</b> / | index.html  | ast | 🗋 NR42   |

▶ 若為 Scorm 標準教材,直接選擇匯入功能鍵,選擇課程檔案中

imsmanifest.xml,節點會自動產生,再按儲存。

(4)切換右上方教室環境,即可觀看教材內容。